# Kurz GIS technológií

#### Lekcia 5

#### Tvorba mapových výstupov

Spracovali: Hana Bobáľová, Vladimír Pelech

1 /

## Príprava na cvičenie

-Spustite si ArcMap.

Do nového projektu si pridajte vrstvy:

.hranice\_kraj

-kraj\_mesto

-clc

zeleznice

 Vrstvu hranice\_kraj naštýlujte tak, aby každý kraj bol vlastnou farbou.

Dodržujte poradie bod-línia-polygón.

 Pre tvorbu mapových výstupov je potrebné sa prepnúť z *Data View* na *Layout View*.

 Možnosť prepnutia je v ľavom dolnom rohu mapového okna.

 Po prepnutí sa do *Layout View* bude zobrazený akoby papier a obsah dátového rámca.

 Prepnutie zaktívni sadu nástrojov Layout, ak sada nie je viditeľná, je potrebné ju zapnúť.

| Layout       |             | - x         |
|--------------|-------------|-------------|
| 0) 0) (M 🕄 🗊 | 🖹 🛐 🕌 🐜 70% | - i 🗈 🎬 👬 🕼 |

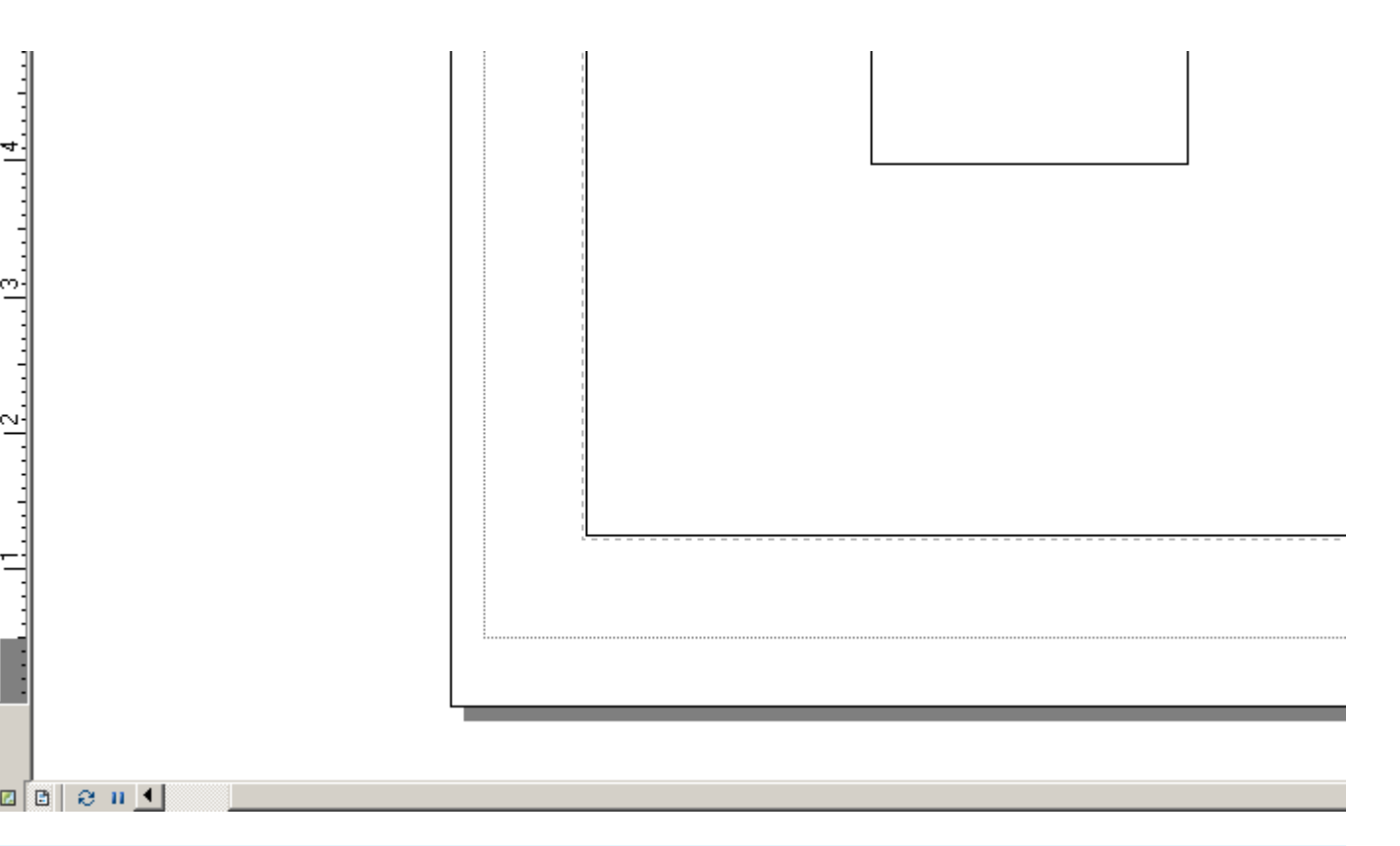

- Vo výkrese je možné zobrazovať obsah viacerých údajových rámcov súčasne v rôznych mierkach a veľkostiach.
- Značenie rámcov:
  - neaktívny údajový rámec,
  - 2. aktívny,
  - -3. vybraný klik ľavým tlačidlom, môže sa presunúť, zmeniť veľkosť, vymazať...,
  - -4. zameraný dvojklik ľavým tlačidlom.

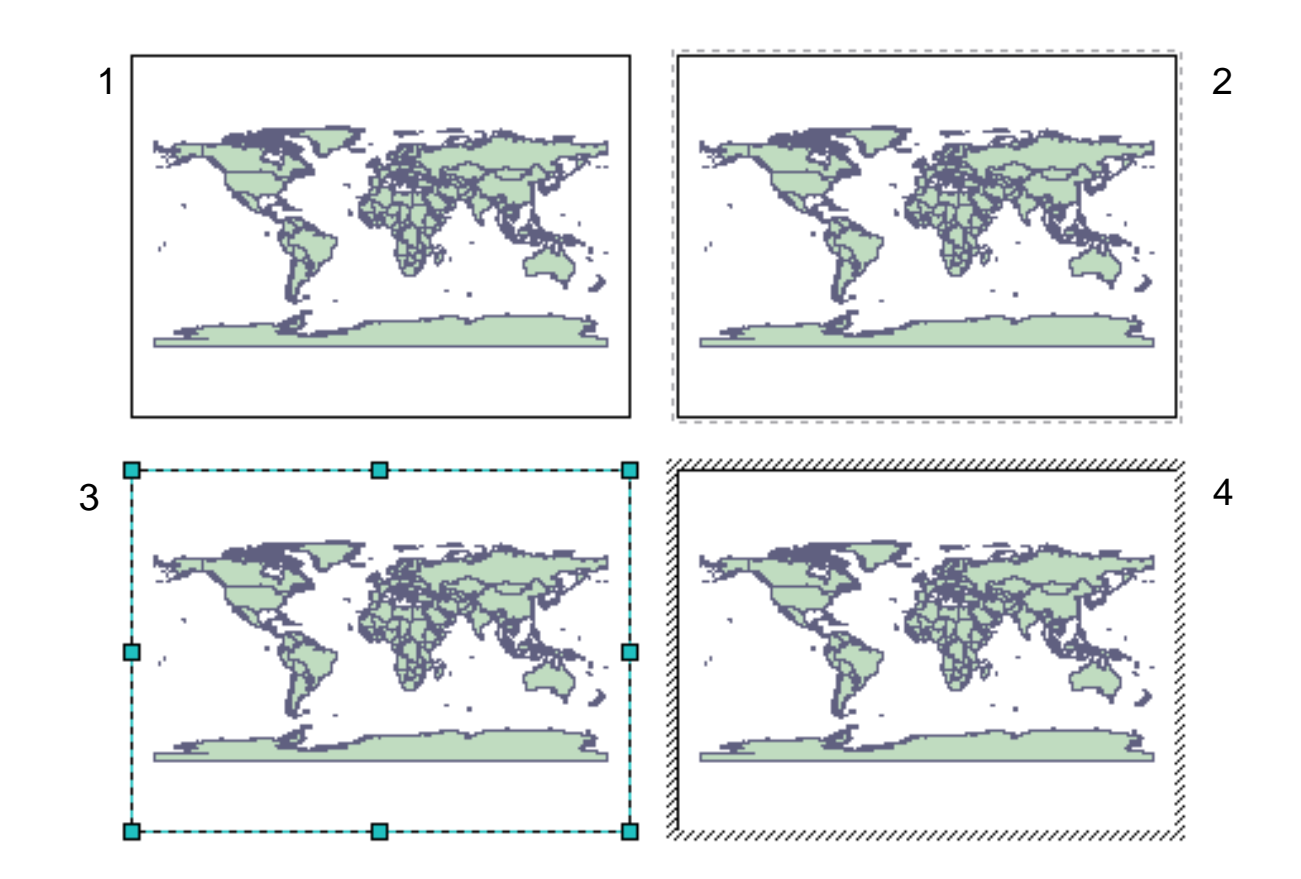

 Každý údajový rámec je možné považovať aj za grafický element.

 Za grafické elementy je možné považovať aj mierku, severku, obrázky, grafy, popisy...

 Každý element má svoje kontextové menu a vlastnosti.

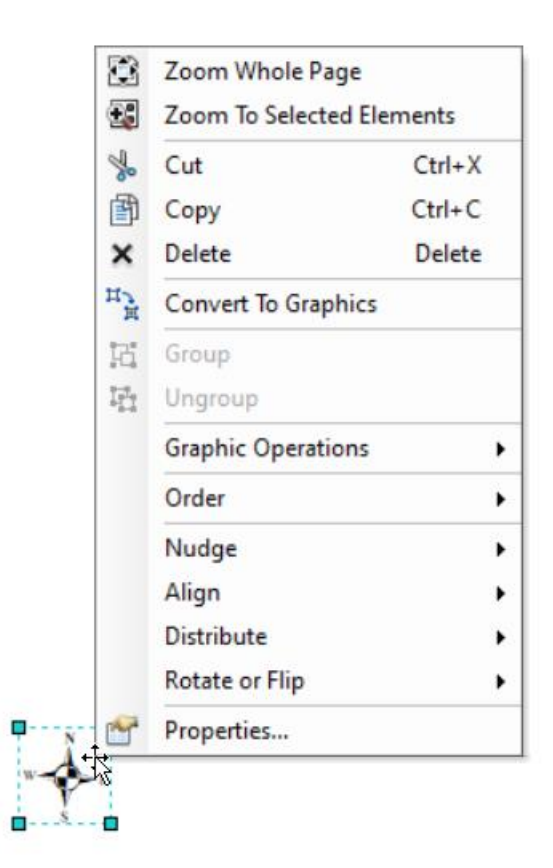

Pohyb v okne Layout View umožňuje sada nástrojov Layout.

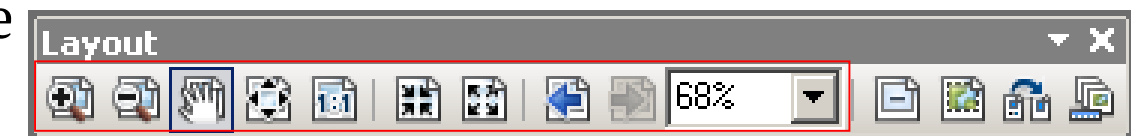

 Pohyb obsahu údajového rámca umožňuje sada *Tools*.

| Tools               |   |             | <b>→</b> X  |
|---------------------|---|-------------|-------------|
| 🗨 🔍 🖑 🥝   💥 👯 🖓 🗢 🔶 | - | 0 🥖 💷   🔛 🕯 | * 🕺   💽   🖳 |

## Nastavenie vlastností strany

Na hornej lište cez *File -> Page and Print Setup...*

 V časti *Paper* nastavenie veľkosti papiera a orientácie na výšku alebo na šírku.

•V časti *Map Page Size* nastavenie jednotiek.

 Vpravo sú vysvetlivky a aktuálny stav okna údajového rámca voči papieru.

| _                                                                                                    |                                                                                                    |                      |
|----------------------------------------------------------------------------------------------------|----------------------------------------------------------------------------------------------------|----------------------|
| Name:                                                                                                    | 🖁 \\sohler\HP DeskJet 1220C Printer                                                                                                    | Propertjes           |
| Status: R                                                                                                    | eady                                                                                                    |                      |
| Туре: Н                                                                                                    | P DeskJet 1220C Printer                                                                                                    |                      |
| Where: Lf                                                                                                    | PT1:                                                                                                    |                      |
| Comments:                                                                                                    |                                                                                                    |                      |
| Paper                                                                                                    |                                                                                                    |                      |
| <u>S</u> ize:                                                                                                    | A4 (210 x 297 mm)                                                                                                    | Printer Paper        |
| So <u>u</u> rce:                                                                                                    | Vstupní zásobník                                                                                                    | Printer Margins      |
| Orientation:                                                                                                    | C Portrait C Landscape                                                                                                    | Map Page (Page Layou |
| onon <u>a</u> ton.                                                                                                    | S Fordat S Editascape                                                                                                    |                      |
|                                                                                                    |                                                                                                    | Sample Map Elements  |
| 1ap Page Size-                                                                                                    |                                                                                                    | Sample Map Elements  |
| Map Page Size−<br>▼ Use <u>P</u> rinter P                                                                                                  | aper Settings                                                                                                    | Sample Map Elements  |
| Map Page Size —<br>▼ <u>Use Printer P</u><br>- Page                                                                                        | aper Settings                                                                                                    | Sample Map Elements  |
| Map Page Size →<br>▼ Use <u>Printer P</u><br>- Page<br>Page Size that                                                                      | aper Settings<br>will be used is equal to Printer Paper Size                                                                                          | Sample Map Elements  |
| Map Page Size –<br>▼ Use <u>Printer P</u><br>Page<br>Page Size that<br>Width:                                                              | aper Settings<br>will be used is equal to Printer Paper Size                                                                                          | Sample Map Elements  |
| Map Page Size<br>▼ Use <u>Printer P</u><br>- Page<br>Page Size that<br><u>W</u> idth:                                                      | aper Settings<br>will be used is equal to Printer Paper Size                                                                                          | Sample Map Elements  |
| Map Page Size –<br>▼ Use <u>Printer P</u><br>Page<br>Page Size that<br><u>W</u> idth:<br><u>H</u> eight:                                   | aper Settings<br>will be used is equal to Printer Paper Size<br>20,99 Centimeters<br>29,7 Centimeters                                                 | Sample Map Elements  |
| Map Page Size –<br>✓ Use <u>Printer P</u><br>Page<br>Page Size that<br><u>W</u> idth:<br><u>H</u> eight:<br>Orientati <u>o</u> n:          | aper Settings<br>will be used is equal to Printer Paper Size<br>20,99 Centimeters<br>29,7 Centimeters<br>Portrait © Landscape                         | Sample Map Elements  |
| Map Page Size<br>▼ Use <u>Printer P</u><br>Page<br>Page Size that<br><u>W</u> idth:<br><u>H</u> eight:<br>Orientati <u>o</u> n:            | aper Settings<br>will be used is equal to Printer Paper Size<br>20,99 Centimeters<br>29,7 Centimeters<br>Portrait © Landscape                         | Sample Map Elements  |
| Map Page Size –<br>✓ Use <u>Printer P</u><br>Page<br>Page Size that<br><u>W</u> idth:<br><u>H</u> eight:<br>Orientation:<br>Show Printer M | aper Settings<br>will be used is equal to Printer Paper Size<br>20,99 Centimeters<br>29,7 Centimeters<br>Portrait Centimeters<br>Scale Map Elements p | Sample Map Elements  |

## Tlač máp v stanovenej mierke alebo rozsahu

 Cez kontextové menu údajového rámca v záložke *Data Frame* v časti *Extent*:

 Automatic – mierka sa mení automaticky podľa priblíženia, vzdialenia, zmeny rozsahu;

*Fixed Scale* – mierka je pevne nastavená na požadovanú hodnotu a zmena rozsahu na ňu nemá vplyv;

*Fixed Extent* - okno sa môže zväčšiť alebo zmenšiť, ale vždy bude zobrazovať nastavený rozsah s automaticky dopočítanou mierkou. Nastavenie môže byť aj podľa vrstvy cez *Specify Extent...*

| ta Frame Pr | operties          |                    |                   |             | ×                 |
|-------------|-------------------|--------------------|-------------------|-------------|-------------------|
| eature Cach | e Annotation Gro  | oups Extent India  | cators Frame      | Size and Po | sition            |
| General     | Data Frame        | Coordinate Syste   | em Illumina       | tion Gri    | ds                |
|             |                   |                    |                   |             |                   |
| Extent      |                   |                    |                   |             |                   |
| Fixed Sca   | ale               | $\sim$             |                   |             |                   |
| Scale       |                   |                    |                   |             |                   |
| 1:3 66      | 51 031            | ~                  |                   |             |                   |
|             |                   |                    |                   |             |                   |
|             | Data Frame Proper | ties               |                   |             | >                 |
|             | Feature Cache     | Annotation Groups  | Extent Indicat    | ors Frame   | Size and Position |
|             | General           | Data Frame (       | Coordinate System | Illumina    | ation Grids       |
|             |                   |                    |                   |             |                   |
|             | Extent            |                    |                   |             |                   |
|             | Fixed Extent      |                    | $\sim$            |             |                   |
|             |                   | Tanı               | 052 690 2250 105  | 295 m       |                   |
|             |                   | TOP:               | -952 009,5250 195 | 111 000     |                   |
|             | Left:             | -660 766,743507372 | 2 m Right:        | -95 320,5   | 79893758 m        |
|             |                   |                    | F00 000 0 /70 //  |             | 15 m 1 1          |
|             |                   | Bottom: -1         | 500 298,9479460   | 32 m Spe    | ecity Extent      |
|             |                   |                    |                   |             |                   |
|             |                   |                    |                   |             |                   |
|             |                   |                    |                   |             |                   |

#### Nastavenie rozsahu podľa vrstvy

*Fixed Extent -* okno sa môže zväčšiť alebo zmenšiť, ale vždy bude zobrazovať nastavený rozsah s automaticky dopočítanou mierkou. Nastavenie môže byť aj podľa vrstvy cez *Specify Extent...*

- Nastavenie podľa vrstvy v Outline of Feaures.
- Nastavenie je možné špecifikovať:
  - -All všetky objekty,
  - Selected vybrané objekty,
  - -Visible viditeľné objekty.

| Data Frame - Fi | xed Extent          |                 |                 | ×      |
|-----------------|---------------------|-----------------|-----------------|--------|
| O Current Vis   | ible Extent         |                 |                 |        |
| Outline of I    | Features            |                 |                 |        |
| Layer:          |                     |                 | Features:       |        |
| 🚸 hrani         | ce_kraj             | -               | All             | $\sim$ |
| O Outline of S  | Selected Graphic(s) |                 |                 |        |
| O Custom Ex     | tent                |                 | Degrees         |        |
|                 | Top:                | 51,346425311 dd |                 |        |
| Left:           | 16,27584462 dd      | Right:          | 23,467052834 dd |        |
|                 | Bottom:             | 46,099257438 dd |                 |        |
|                 |                     |                 | OK Can          | cel    |

#### Maskovanie podľa vrstvy

 Možnosť zredukovať zobrazenie objektov na špecifickú oblasť bez potreby tvorby nových vrstiev alebo maskujúcej vrstvy.

 Cez kontextové menu údajového rámca, záložku Data Frame a časť Clip Options

Je potrebné nastaviť *Clip to shape a Specify Shape...* 

Okno nastavenia je takmer identické
 s oknom nastavenia rozsahu.

| Data Frame Prop                                       | erties                                                     |                                          |                         |                           | ×                                         |                                               |                  |          |         |                          |     |
|-------------------------------------------------------|------------------------------------------------------------|------------------------------------------|-------------------------|---------------------------|-------------------------------------------|-----------------------------------------------|------------------|----------|---------|--------------------------|-----|
| Feature Cache<br>General                              | Annotation Groups<br>Data Frame                            | Extent Indicators<br>Coordinate System   | Frame S<br>Illumination | ize and Positior<br>Grids | n                                         |                                               |                  |          |         |                          |     |
| Extent<br>Fixed Exten<br>Left:                        | t<br>                                                      | -1 132 675,875 m<br>5 m <u>R</u> ight: - | 165 409,21869           | 9999 m                    |                                           |                                               |                  |          |         |                          |     |
|                                                       | Bottom:                                                    | -1354733,511                             | speary                  | [                         | Data Fram                                 | e Clipping                                    |                  |          |         |                          | ×   |
| Extent Used B<br>© Extent of g<br>O Other:<br>Specify | y Full Extent Comman<br>Jata in all layers (Defa<br>Extent | d<br>uult)                               |                         |                           | Curre     Qutlin     Layer                | nt Visible Exten<br>ne of Features            | 27 <b>111</b> 17 |          | Ţ       | <u>F</u> eatures;<br>All | ~   |
| Clip Options<br>Clip to shap<br>E <u>x</u> clude La   | e<br>yers                                                  | Specify<br><u>B</u> order:               | Shape                   |                           | <ul> <li>Outlin</li> <li>Custo</li> </ul> | ne of Selected <u>G</u><br>om E <u>x</u> tent | raphic(s)        | 51,34642 | 5311 dd | ✓ Degrees                |     |
| Clip Grids                                            | and Graticules                                             |                                          |                         | ¥ #                       | L <u>e</u> ft:                            | 16,                                           | 27584462 dd      | Right:   |         | 23,467052834 dd          |     |
|                                                       |                                                            |                                          |                         |                           |                                           | Botto                                         | p <u>m</u> ;     | 46,09925 | 7438 dd |                          |     |
|                                                       |                                                            | ОК                                       | Zrušiť                  | Pou                       |                                           |                                               |                  |          |         | OK Can                   | cel |

## Zobrazenie hraníc výrezu

 Zobrazenie hraníc jedného údajového rámca v druhom údajovom rámci.
 Vhodné pri prehľadových mapách.

 Cez kontextové menu údajového rámca, v ktorom sa hranice majú zobraziť a záložku *Extent Indicators.*

Je potrebné presunúť rámce z ľavej časti do pravej pomocou šípok.
Presunutých rámcov môže byť aj viac.

•V prípade potreby je možné zapnúť vodiacu čiaru *Show Leader.* 

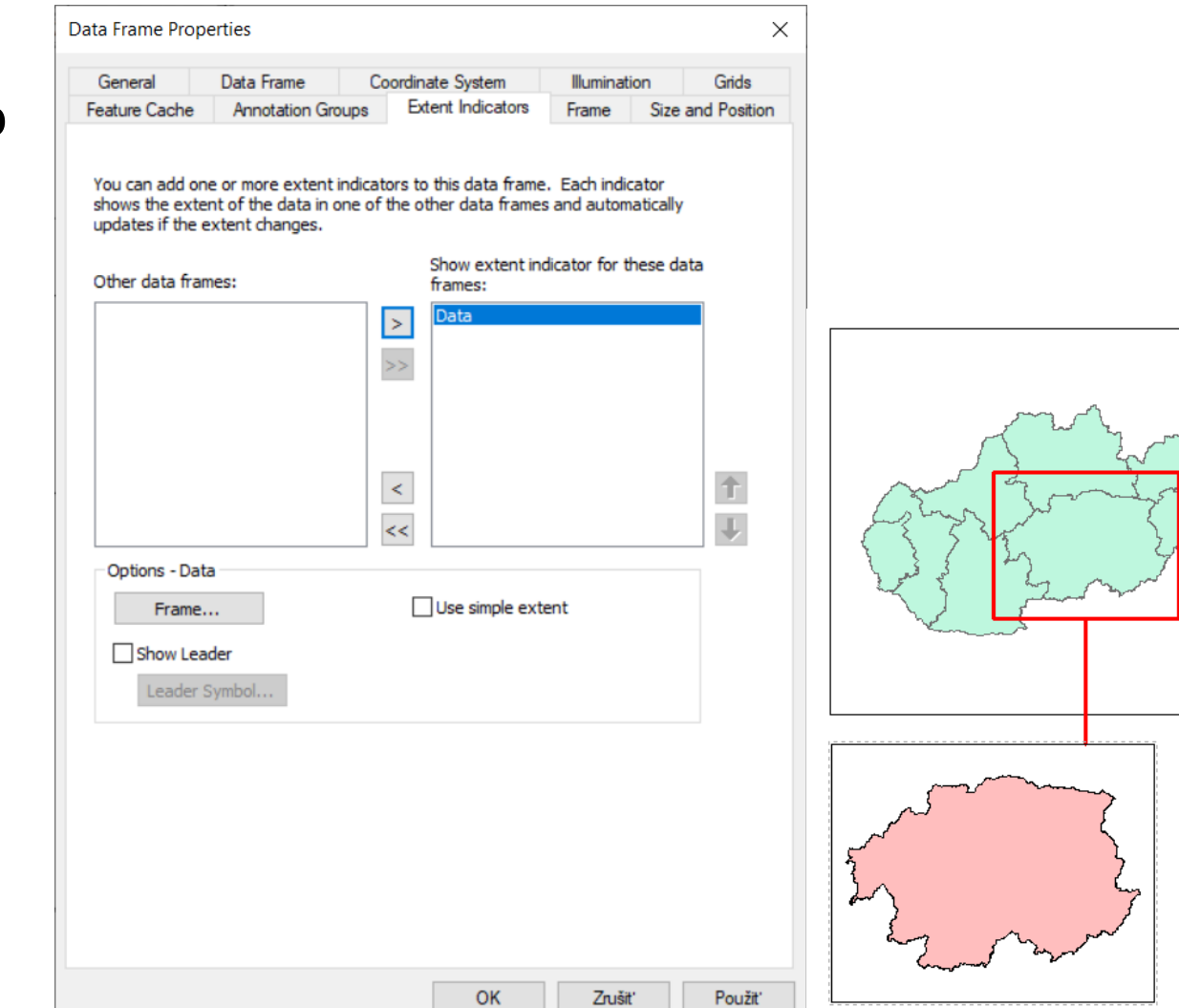

Ďalšie náležitosti mapy je možné pridať cez hlavnú lištu *Insert:*

údajový rámec,

názov mapy,

*text,* 

*dynamický text,* 

*orámovanie,* 

*•vysvetlivky,* 

*severka,* 

grafická mierka,

•číselná mierka,

•obrázok,

•objekt.

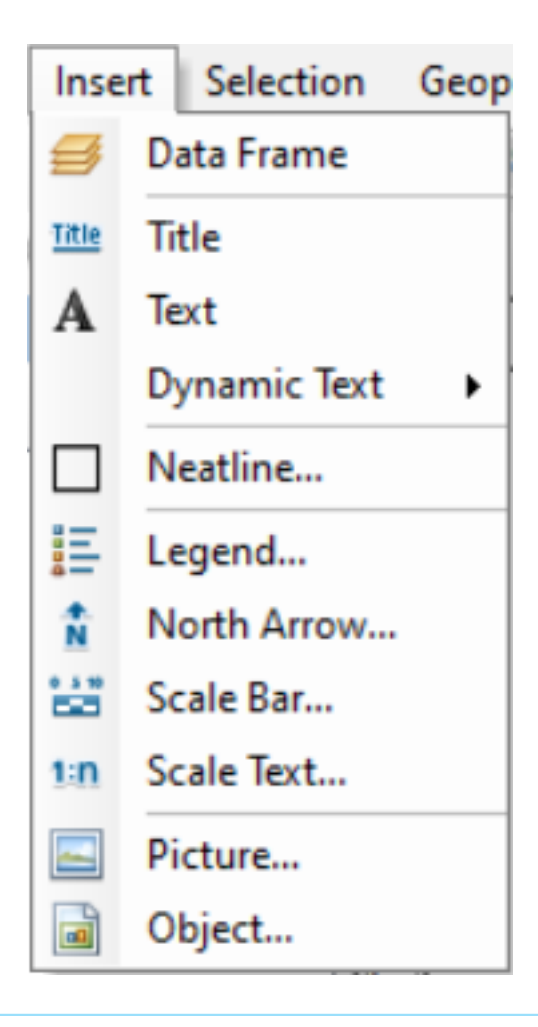

 Pridávanie niektorých náležitostí je naviazané na vybraný údajový rámec, preto je potrebné venovať tomu pozornosť, aby napr. severka patrila k príslušnému údajovému rámcu.

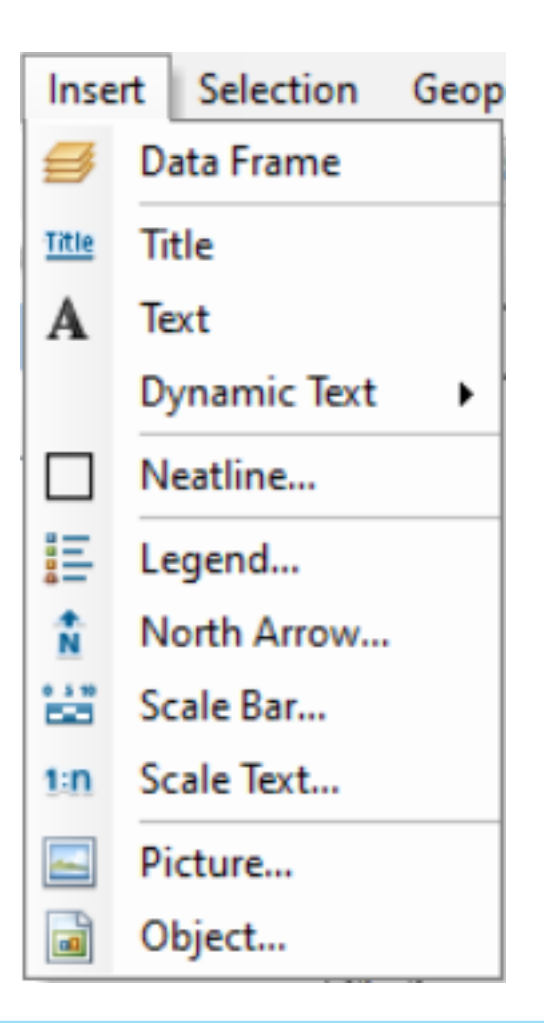

#### Orámovanie

- Vľavo voľba umiestnenia
  okolo vybraného elementu,
  okolo všetkých elementov,
  vnútri okrajov.
- Vpravo nastavenie:
  - línie pre orámovanie,
  - farby podkladu,
  - -tieňovania.

| Neatline                                                                                                    | ×           |
|----------------------------------------------------------------------------------------------------|-------------|
| Placement  Place around selected element(s)  Place around all elements  Place inside margins  Create separate neatline element | Border      |
| Group neatline with element(s) Gap: Rounding: 10.0 to pts 0 to %                                                               | Drop Shadow |
| Advanced                                                                                                    | UK Cancel   |

#### Grafická mierka

Pre podrobnejšie nastavenia je potrebné použiť *Properties.*

 Ide o rovnaké vlastnosti, ktoré sú dostupné aj po vytvorení cez kontextové menu mierky.

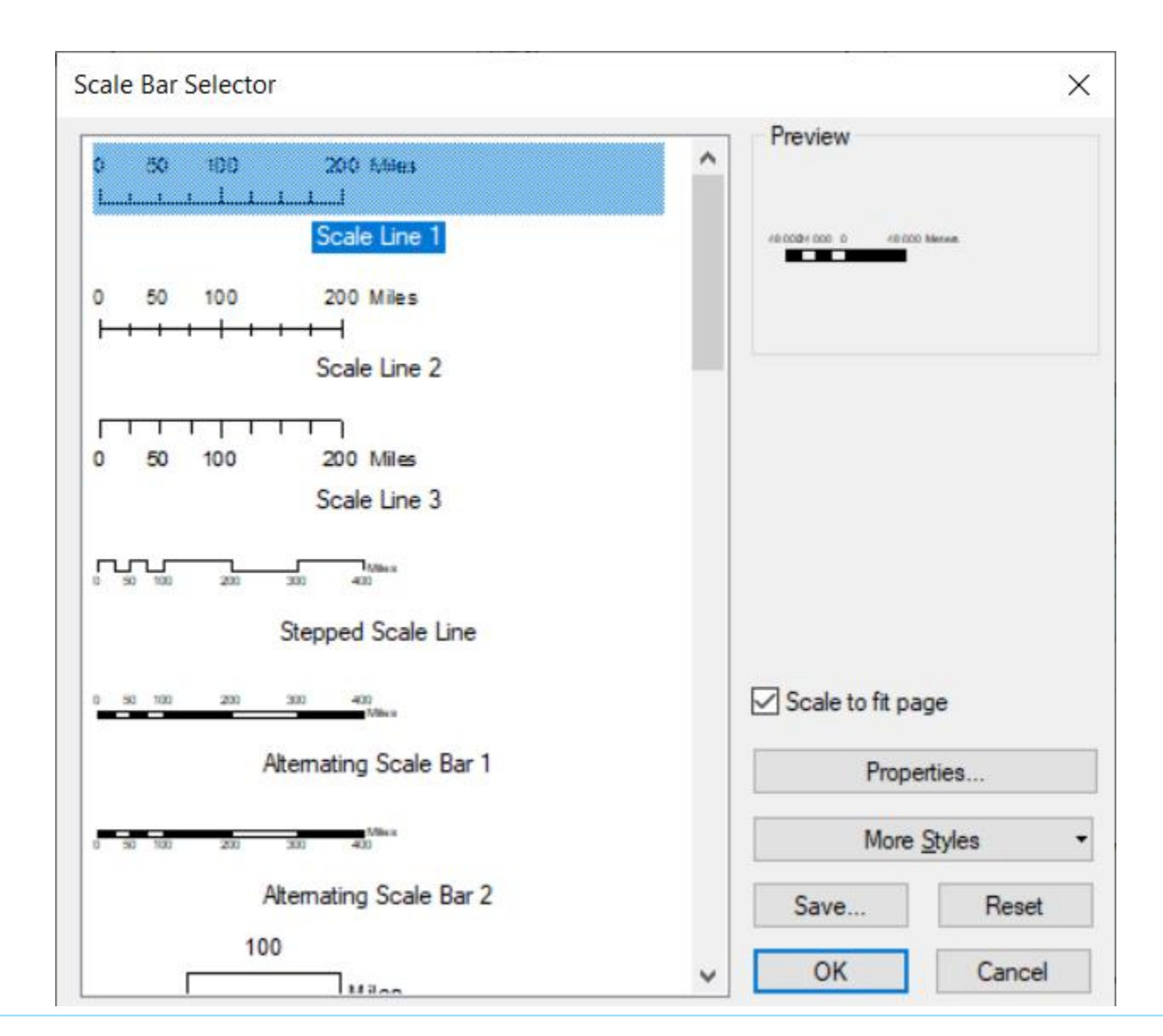

### Grafická mierka

- Možnosti nastavenia sa menia podľa zvolenej možnosti vo When resizing...
- •V časti *Scale* ide o:
  - -veľkosť dielika,
  - počet dielikov,
  - počet menších dielikov,
  - -zobrazenie dielikov vľavo od 0.
- •V časti *Units* sa nastavujú jednotky, skratka jednotiek a ich umiestnenie v rámci mierky.

| Scale Bar               | ×                      |
|-------------------------|------------------------|
| Scale and Units Numbers | and Marks Format       |
| Division value:         | 48000 m                |
| Number of divisions:    | Auto 🔺                 |
| Number of subdivisions: | 4                      |
| Show one division be    | fore zero              |
| When resizing           |                        |
| Adjust number of divisi | ons ~                  |
| Units                   |                        |
| Division Units:         |                        |
| Meters                  | ~                      |
| Label Position:         |                        |
| after labels            | ~                      |
| Label: m                | <u>S</u> ymbol         |
| <u>G</u> ap: 3 pt ►     |                        |
| OK                      | Zrušiť P <u>o</u> užiť |

#### Grafická mierka

#### -V záložke Numbers and Marks sa:

 v časti Numbers rozhoduje o zobrazení číslic a ich pozícii voči mierke;

•v časti *Marks* o deliacich čiarach v mierke.

•V záložke *Format* sa nastavuje štýl písma.

| Scale Bar                                          | ×   |
|----------------------------------------------------|-----|
| Scale and Units Numbers and Marks Format           |     |
| Frequency:                                         |     |
| divisions and first mid point $\qquad \qquad \lor$ |     |
| Position:                                          |     |
| Above bar $\sim$                                   |     |
| Gap: 3 pt 🔦 Number Format                          |     |
| Use fraction characters Symbol                     |     |
| Marks<br>Frequency:                                |     |
| no marks 🗸 🗸                                       |     |
| Position:                                          |     |
| Above bar $\sim$                                   |     |
| Division Height: 7 pt Symbol                       |     |
| Subdivision Height: 5 pt 📮 Symbol                  |     |
|                                                    |     |
| OK Zrušiť Použ                                     | it' |

## Číselná mierka

 Hodnota sa automaticky preberá podľa mierky nastavenej pre daný údajový rámec.

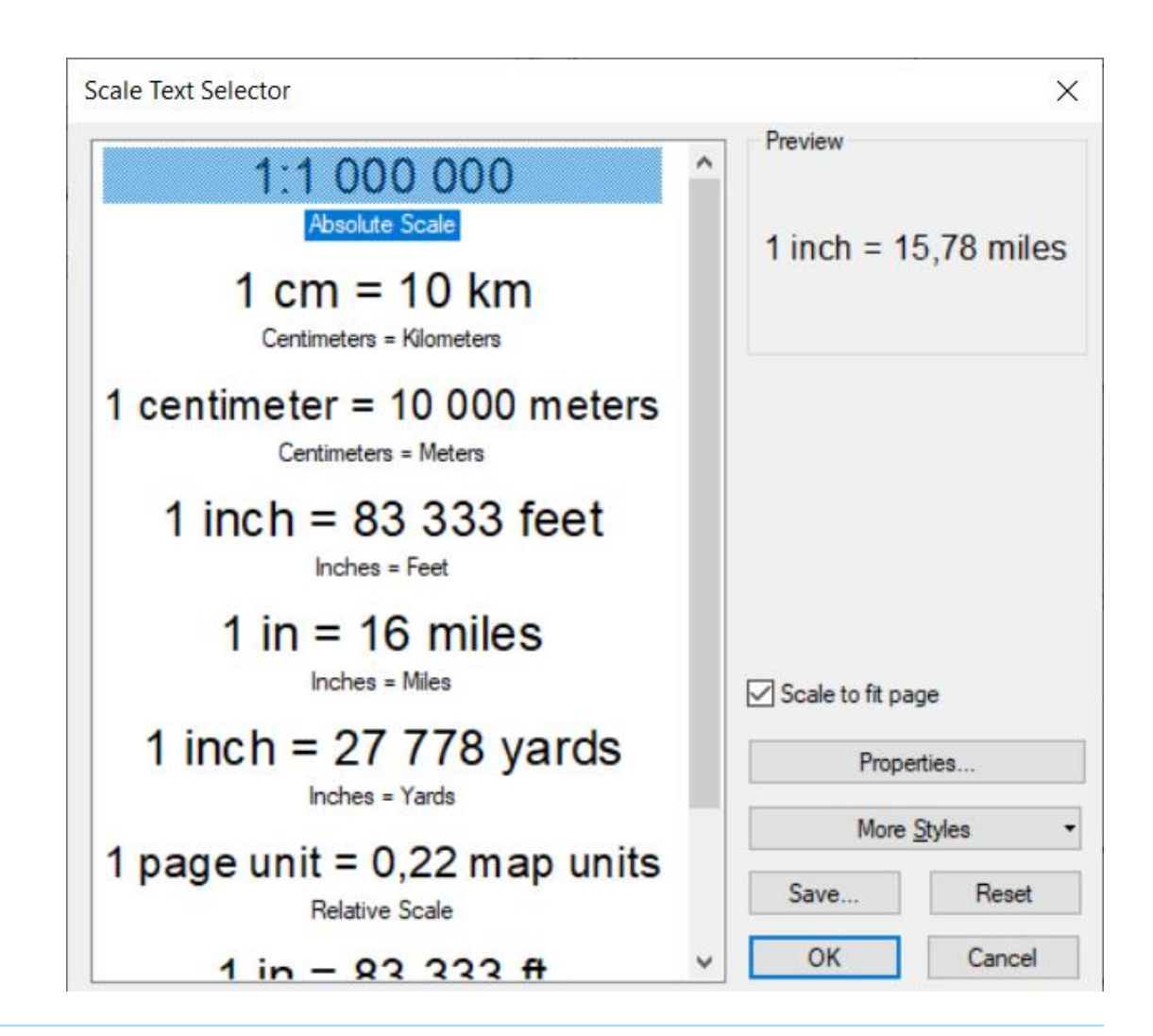

 Pri pridávaní vysvetliviek sa spustí sprievodca, ktorý pozostáva z niekoľkých krokov.

- Voľba vrstiev, ktorých symbolika sa má zobrazovať vo vysvetlivkách.
- Všetky viditeľné vrstvy sú automaticky pridané. Pridanie alebo odstránenie pomocou šípok.
- Vpravo sú vrstvy, ktoré sa budú zobrazovať vo vysvetlivkách.

 Odporúča sa všetky texty upraviť vo vrstvách ešte pred tvorbou samotných vysvetliviek.

| Choose which layers you<br>Map Layers:               | want to include in your legend<br>Legend Items    |   |
|------------------------------------------------------|---------------------------------------------------|---|
| <mark>kraj_mesto</mark><br>zeleznice<br>hranice_kraj | <pre>&gt; kraj_mesto zeleznice hranice_kraj</pre> |   |
|                                                      |                                                   |   |
|                                                      | <                                                 |   |
| Set the number of colum                              | ns in your legend:                                | • |
| Preview                                              |                                                   |   |

 Pri pridávaní vysvetliviek sa spustí sprievodca, ktorý pozostáva z niekoľkých krokov.

 Nadpis pre vysvetlivky a jeho formátovanie.

| Vysvetlivky                  |                                                         |  |
|------------------------------|---------------------------------------------------------|--|
|                              |                                                         |  |
| ~                            |                                                         |  |
| Legend Title font properties | Title Justification                                     |  |
| Color:                       | You can use this to                                     |  |
| Size: 14 V                   | control the justification<br>of the title with the rest |  |
| Font: Arial                  | ✓                                                       |  |
| <b>B</b> <i>I</i> <u>U</u>   |                                                         |  |
| Province                     |                                                         |  |
| Preview                      |                                                         |  |

 Pri pridávaní vysvetliviek sa spustí sprievodca, ktorý pozostáva z niekoľkých krokov.

-Nastavenie orámovania,

pozadia,

-tieňovania.

| Legend Wizard          |          |           |         | ×      |
|------------------------|----------|-----------|---------|--------|
| Legend Frame<br>Border |          |           |         |        |
| Background             | ~ =      |           |         |        |
| Drop Shadow            | ~ 3      |           |         |        |
| Gap<br>10.00           | Rounding |           |         |        |
| Preview                |          |           |         |        |
|                        |          | < Naspāt' | Ďalej > | Zrušiť |

 Pri pridávaní vysvetliviek sa spustí sprievodca, ktorý pozostáva z niekoľkých krokov.

 Nastavenie symbolov zobrazených vo vysvetlivkách pre polygónové a líniové vrstvy.

| You can change the size and s<br>and polygon features in your leg | hape of the symbol patch used to represent line<br>jend. |  |
|-------------------------------------------------------------------|----------------------------------------------------------|--|
| Select one or more legend item:<br>Legend Items:                  | whose patches you want to change.<br>Patch               |  |
| zeleznice                                                         | Width: 28.00 (pts.)                                      |  |
| nranice_kraj                                                      | Height: 14.00 (pts.)                                     |  |
|                                                                   | Line:                                                    |  |
|                                                                   | Area: 🔀 🗸                                                |  |
|                                                                   |                                                          |  |
|                                                                   |                                                          |  |
| Preview                                                           |                                                          |  |

 Pri pridávaní vysvetliviek sa spustí sprievodca, ktorý pozostáva z niekoľkých krokov.

 Nastavenie medzier medzi jednotlivými položkami vysvetliviek.
 Kliknutím do niektorej z možností, bude jej pozícia automaticky zobrazená na obrázku vo forme obojsmerných šípok.

| Legend Wizard                                                                                                    |                                                                                                    |                                                                      | Х |
|----------------------------------------------------------------------------------------------------|----------------------------------------------------------------------------------------------------|----------------------------------------------------------------------|---|
| Set the spacing between the<br>Spacing between:<br>Title and Legend Items:<br>Legend Items:<br>Columns:<br>Headings and Classes:<br>Labels and Descriptions:<br>Patches (vertically):<br>Patches and Labels:<br>Preview | parts of your lege<br>8,00 (pts.)<br>5,00 (pts.)<br>5,00 (pts.)<br>5,00 (pts.)<br>5,00 (pts.)<br>5,00 (pts.)<br>5,00 (pts.)<br>5,00 (pts.) | end.<br>Title<br>Layer 1 Layer 7<br>Group 2<br>Class 1 Description 1 |   |
|                                                                                                    |                                                                                                    | < Naspäť Dokončiť Zrušiť                                             |   |
|                                                                                                    |                                                                                                    |                                                                      |   |

 Po vytvorení vysvetliviek je ich ešte možné dodatočne upravovať pomocou ich kontextového menu.

 Položky sa dajú meniť v jednotlivých záložkách, je možné pridať/odobrať vrstvy z vysvetliviek.

•Štýl vysvetliviek je možné meniť pomocou *Style…* v záložke *Items.* 

 V uvedenej záložke je možné meniť aj počet stĺpcov pre celé vysvetlivky, alebo po jednotlivých vrstvách.

| Legend Properties                                                                                                    | ×                                                                                                    |
|----------------------------------------------------------------------------------------------------|----------------------------------------------------------------------------------------------------|
| General Items Layout Frame<br>Apply settings to selected item(<br>Select All Select None<br>kraj_mesto<br>zeleznice<br>hranice_kraj | e Size and Position s) Font Apply to all labels • B I U Symbol Map Extent Options Only show classes that are visible in the current map extent Show feature count ( Count ) |
| Style                                                                                                    | Use current index feature as the map extent (data driven pages)  Item Columns  Place item(s) in a new column Column count for item(s)  I                                    |

 Po vytvorení vysvetliviek je možné ich konvertovať na grafiku.

 Po konvertovaní sa však stratí prepojenie na pôvodné vrstvy a všetky objekty bude nutné meniť samostatne.

 Grafiku ale bude možné rozdeliť na jednotlivé položky a rozmiestniť ich podľa potreby.

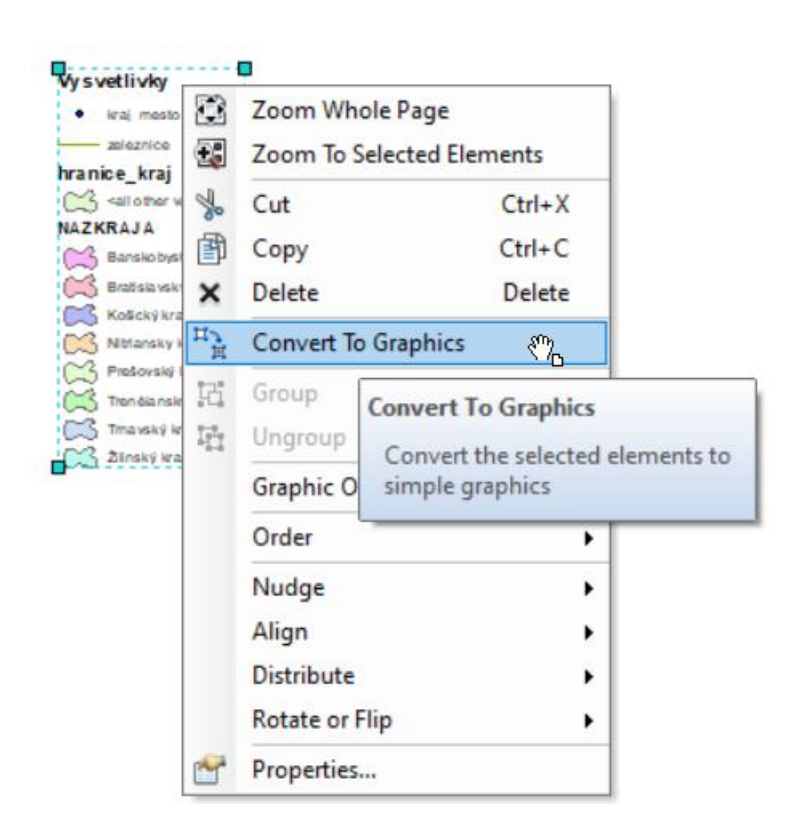

 Označenie objektov – nástroj Select Elements v sadách nástrojov Tools, Draw.

 Pri výbere viacerých objektov je za referenčný považovaný ten, ktorý je vysvietený modrou. Zmena pomocou Ctrl+klik na nový referenčný objekt.

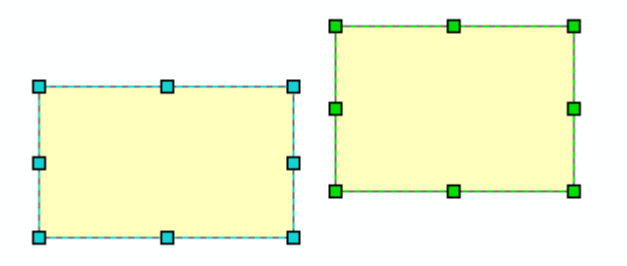

- Zmena polohy označených objektov:
  - posúvanie myšou,
  - -posúvanie šípkami,
  - jemné posúvanie o dĺžku 1 pixla cez kontextové menu objektu a Nudge alebo pomocou Ctrl+Shift+príslušná smerová šípka,
  - definovanie súradníc X, Y vzťažného bodu (9 pozícií) vo vlastnostiach objektu a záložke Size and Position.

| General       | Data Frame       | Coordinat | e System      | Illuminat | ion    | Grids       |
|---------------|------------------|-----------|---------------|-----------|--------|-------------|
| Feature Cache | Annotation Group | s Exte    | nt Indicators | Frame     | Size a | and Positio |
| Position      |                  | Size      |               |           |        |             |
| X:            | 2,6704 cm        | Width:    | 22,5          | 011 cm    |        |             |
| Y:            | 6,5065 cm        | Height:   | 10,6          | 573 cm    |        |             |
| As Offset [   | Distance         | As Pe     | ercentage     |           |        |             |
| Anchor Point: |                  | Prese     | erve Aspect R | atio      |        |             |
|               |                  | Element   | Name          |           |        |             |
|               |                  | Lavers    |               |           |        |             |
|               | I                |           |               |           |        |             |
|               |                  |           |               |           |        |             |
|               |                  |           |               |           |        |             |
|               |                  |           |               |           |        |             |
|               |                  |           |               |           |        |             |
|               |                  |           |               |           |        |             |
|               |                  |           |               |           |        |             |
|               |                  |           |               |           |        |             |
|               |                  |           |               |           |        |             |
|               |                  |           |               |           |        |             |
|               |                  |           |               |           |        |             |
|               |                  |           |               |           |        |             |
|               |                  |           |               |           |        |             |
|               |                  |           |               |           |        |             |
|               |                  |           |               |           |        |             |
|               |                  |           |               |           |        |             |

-Cez kontextové menu a *Distribute:* 

 rovnomerné rozmiestnenie objektov horizontálne aj vertikálne,

 nastavenie rovnakých rozmerov, podľa vybraného prvku,

-nastavenie rozmerov podľa papiera.

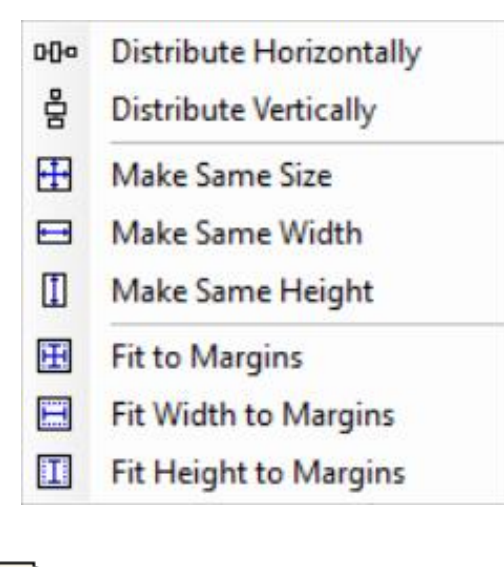

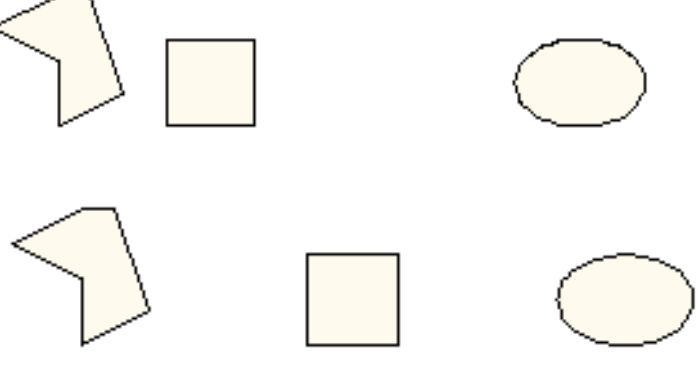

-Cez kontextové menu a Align:

 zarovnávanie objektov navzájom podľa referenčného objektu;

 pre prípad zarovnávania voči okrajom mapy musí byť táto možnosť zapnutá (*Align to Margins*).

| ₿   | Align to Margins      |
|-----|-----------------------|
| ₽   | Align Left            |
| 휵   | Align Center          |
| 릐   | Align Right           |
| 00t | Align Top             |
| -0- | Align Vertical Center |
| 001 | Align Bottom          |

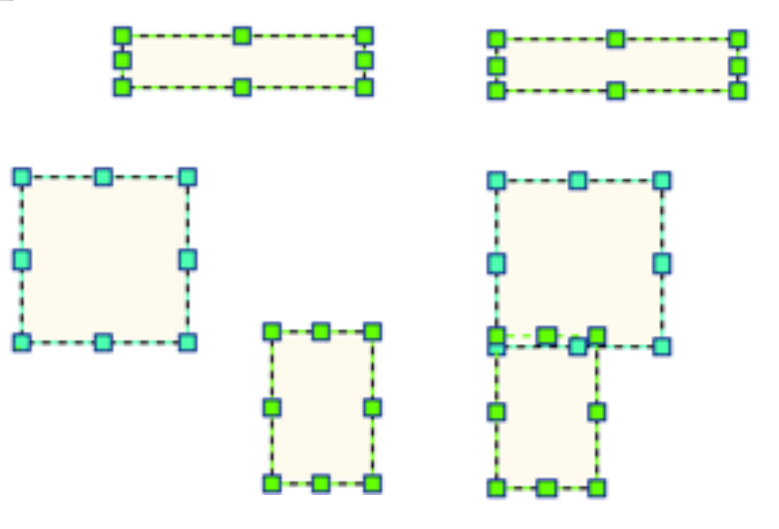

- Cez kontextové menu a *Rotate and Flip:*
  - otočenie objektov o 90° vľavo,
     vpravo;
  - zrkadlové prevrátenie objektov vertikálne, horizontálne.
- -Cez kontextové menu a Order:
  - usporiadanie objektov (poradie vykresľovania);
  - presun úplne dopredu, úplne dozadu, o 1 dopredu, dozadu.

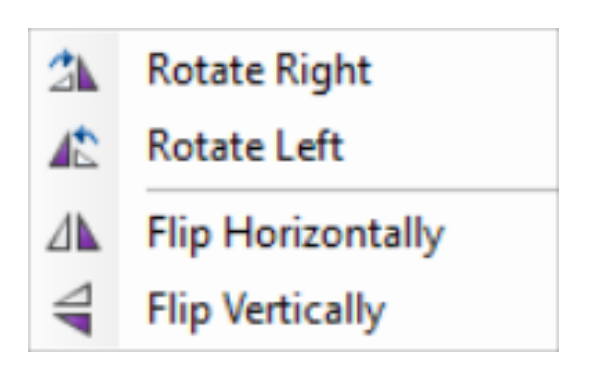

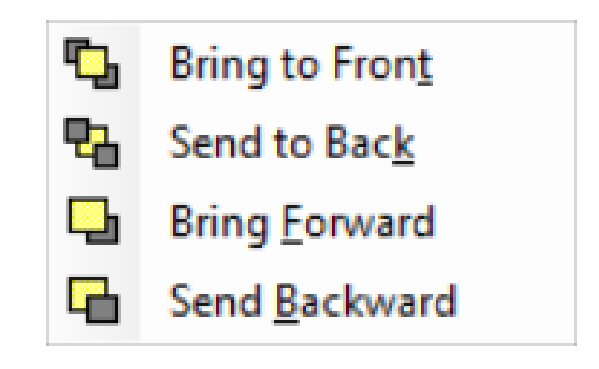

Cez kontextové menu:

 Group – zoskupenie vybraných objektov do jedného objektu,

 Ungroup – rozdelenie zoskupených objektov na jednotlivé objekty.

 V sade nástrojov *Draw* umožňuje nástroj *Edit Vertices* zmenu tvaru niektorých nakreslených objektov (polygón, línia, curve a free-hand).

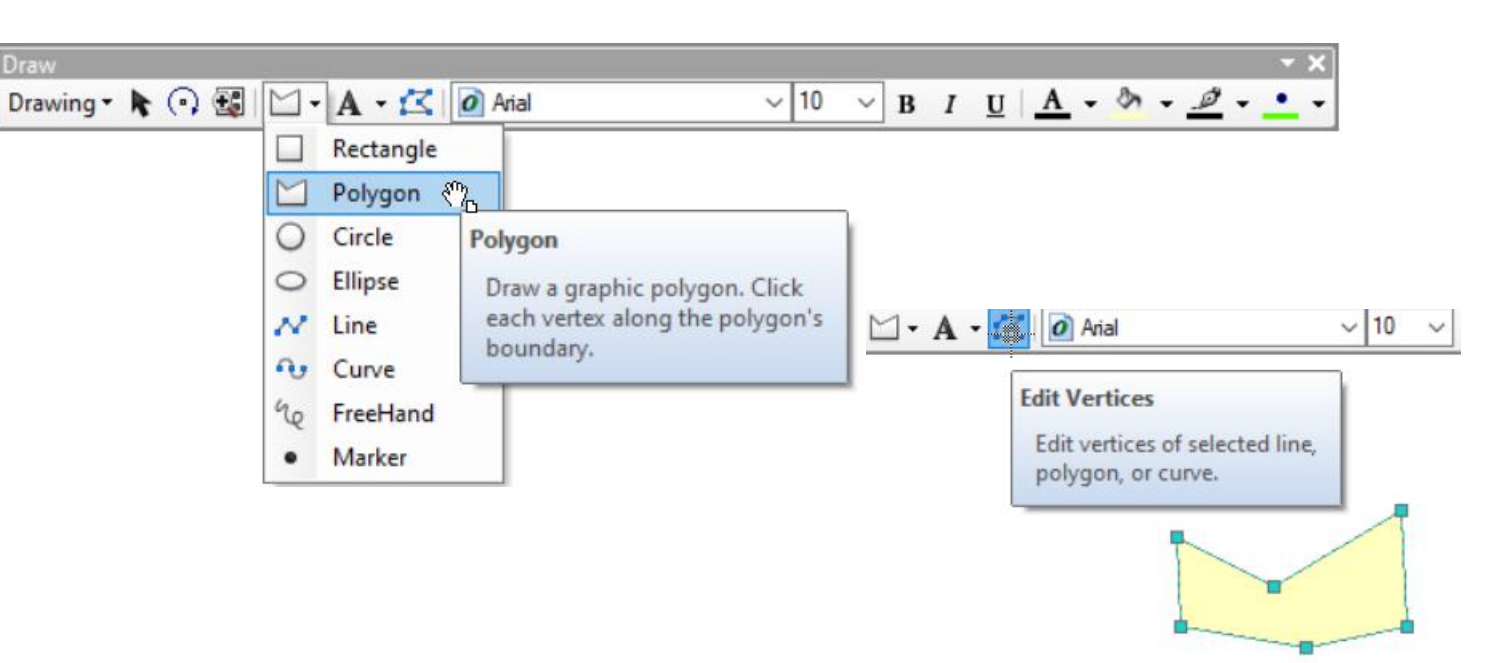

## Pomôcky na rozmiestnenie prvkov v mape

- Rulers pravítka;
- Guides vodiace čiary;
- -Grid mriežka;
- Margins okraje papiera;

 Ich zapnutie/vypnutie v menu View alebo v kontextovom menu Layout View.

 Dá sa na ne prichytávať, ak je to povolené v kontextovom menu tlačovej zostavy.

ArcMap options alebo Customize >ArcMap options -> záložka Layout
 View časť Snap elements to.

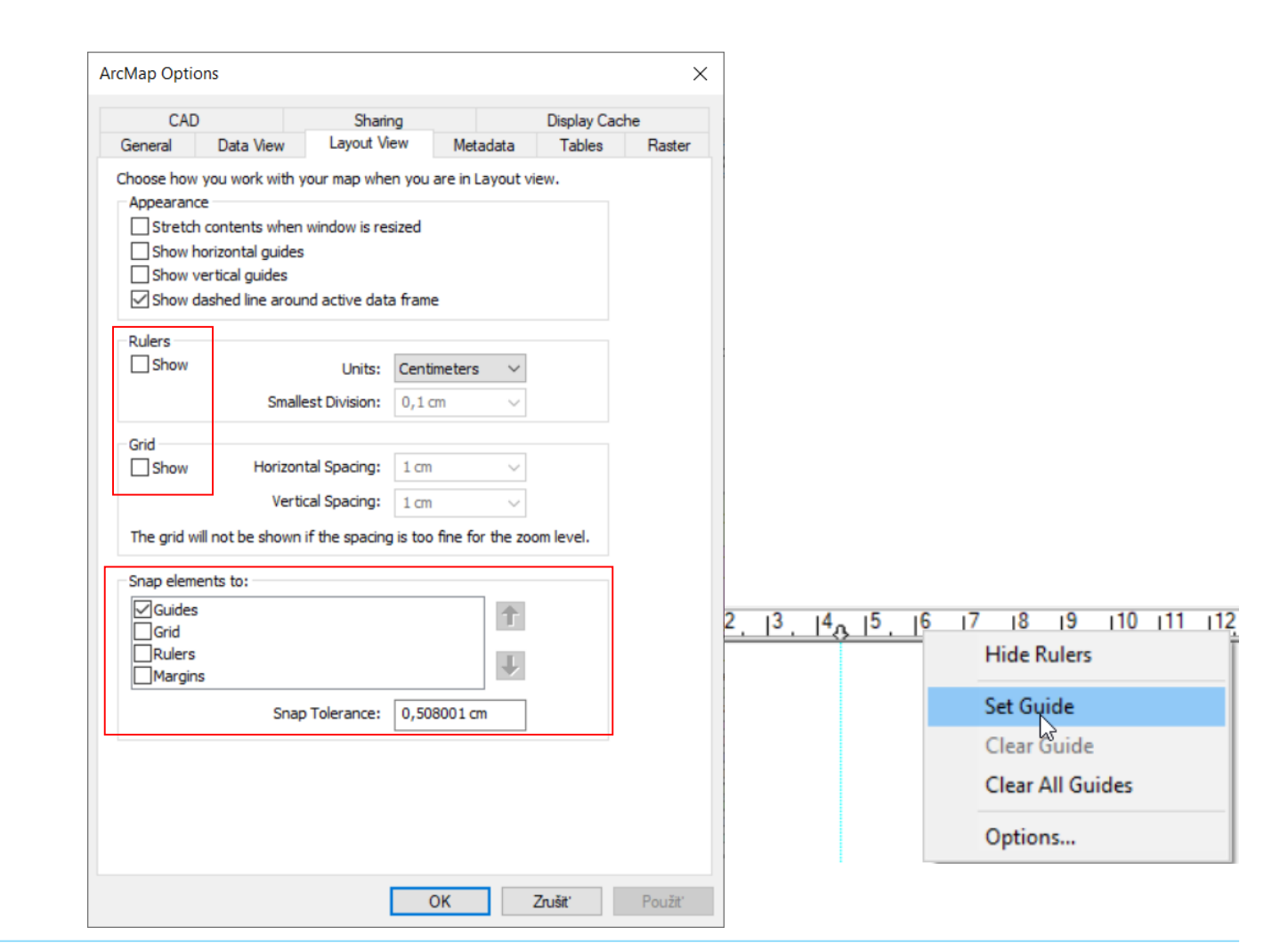

Grafy

- Vytvorenie cez hornú lištu View –
  >Graphs –> Create Graph... čo spustí sprievodcu vytvorením grafu.
- •V prvom kroku je potrebné zvoliť:
  - typ grafu,
  - vrstvu, pre ktorú sa má graf vytvoriť,stĺpec.
- Vysvetlivky grafu je možné vypnúť pomocou Add to legend.

| Graph type:         |                     | _      |                 | Graph of       | braniz    | o kr  | <b>.</b>        |   |
|---------------------|---------------------|--------|-----------------|----------------|-----------|-------|-----------------|---|
| Vertical Bar        |                     | $\sim$ | _               | Graphion       | mant      | ,e_ri | <b>A</b> J      |   |
| Layer/Table:        |                     |        | 9 000 000 000   |                |           |       |                 |   |
| 🕸 hranice_kraj      |                     | •      | 8 500 000 000   |                |           |       |                 |   |
|                     |                     | _      | 8 000 000 000   |                |           |       |                 |   |
| Value field:        | Shape_Area          | ~      | 7 500 000 000   |                |           |       |                 |   |
| X field (optional): | <none> Value</none> | $\sim$ | 7 000 000 000   |                |           |       |                 |   |
|                     |                     | - 1    | 6 500 000 000   |                |           |       |                 |   |
| X label field:      | NAZKRAJA            | ~      | 6 000 000 000   |                |           |       |                 |   |
| Vertical axis:      | Left                | $\sim$ | ₫ 5 500 000 000 |                |           |       |                 |   |
| University of the   | Pattan              |        | 8 4 500 000 000 |                |           |       |                 |   |
| Horizontal axis:    | Bottom              |        | 4 000 000 000   |                |           |       |                 |   |
| Add to legend       | Show labels (marks) |        | 3 500 000 000   |                |           |       |                 |   |
| Color:              | Match with Layer    | $\sim$ | 3 000 000 000   |                |           |       |                 |   |
|                     | Destanda            |        | 2 500 000 000   | ····· ····     |           |       |                 |   |
| Bar style:          | Rectangle           | ~      | 2 000 000 000   |                |           |       |                 |   |
| Multiple bar type:  | Side                | $\sim$ | 1 500 000 000   |                |           |       |                 |   |
| Par size (P()       | 70 A Show border    | _      | 1 000 000 000   |                |           |       |                 |   |
| bar size (%);       |                     |        | 500 000 000     |                |           |       |                 |   |
|                     |                     |        | Žilin:          | ský kraj Prešo | vský krai | B     | ratislavský kra |   |
|                     |                     |        |                 | ,,             | N/        | ZKRA  | JA              | , |
| Vertical Bar        |                     |        |                 |                |           |       |                 |   |
| Add 🚽               | Load Templa         | te 🚽   |                 |                |           |       |                 |   |

## Grafy

- Vytvorenie cez hornú lištu View –
  >Graphs –> Create Graph... Čo spustí sprievodcu vytvorením grafu.
- •V druhom kroku je možné:
  - uviesť názov grafu, vysvetlivkám, názvy pre jednotlivé osi v dolnej časti.
- Farby grafu sú prednastavene totožné s farbami objektov v mape.
- V hornej časti je možné zapnúť zobrazovanie iba vyselektovaných objektov.

| Highlight gurrently selected features /records     | Plocha krajov SR                                        |                            |
|----------------------------------------------------|---------------------------------------------------------|----------------------------|
|                                                    |                                                         |                            |
| ) Show only selected features/records on the graph | 9 000 000                                               |                            |
| General graph properties                           | 8 500 000 000                                           |                            |
| Titles Placks Inside CD                            | 8 000 000                                               |                            |
| litte: Plocha krajov SR                            | 7 500 000 000                                           |                            |
| Footer:                                            | 7 000 000                                               |                            |
|                                                    | 6 500 000 000                                           |                            |
| Graph in 3D view                                   | 6 000 000                                               |                            |
|                                                    | 월 5 500 000 000                                         |                            |
| Graph legend                                       | 2 5 000 000 000                                         |                            |
|                                                    | _ 등 4 500 000 000                                       |                            |
| Title:                                             |                                                         |                            |
| Position: Right ~                                  | 3 500 000 000                                           |                            |
|                                                    | 3 000 000                                               |                            |
|                                                    | 2 500 000 000                                           |                            |
| Axis properties                                    | 2 000 000 000                                           |                            |
| Left Right Bottom Top                              | 1 500 000                                               |                            |
|                                                    | 1 000 000                                               |                            |
| Title: Kraje                                       | 500 000 000                                             |                            |
| Visible 🔽                                          | 7. Žijoský kraj Bračovský kraj Bratislauský kraj        | _                          |
|                                                    | Ziiiiisky kraj Presuvsky kraj Drauslavsky kraj<br>Kraie |                            |
|                                                    |                                                         |                            |
| Title: Kraje<br>Visible<br>Logarithmic             | 500 000 000                                             | Bratislavský kraj<br>Kraje |

Grafy

 Aj po vytvorení je možné graf ďalej upravovať cez jeho kontextové menu a Advanced Properties (napr. zmena orientácie popisov na osiach) alebo Properties.

Cez kontextové menu grafu je možné ho pridať do Layout-u.

|                                   | Graph Properties of Plo | ocha krajov SR                       | × |
|-----------------------------------|-------------------------|--------------------------------------|---|
| ldentify<br>Print                 | Series Appearance       |                                      |   |
| Duplicate<br>Copy as Graphic      | Layer/Table:            | ~                                    |   |
| Add to Layout<br>Refresh          | Value field:            | Shape_Area                           |   |
| Save<br>Export                    | X label field:          | <none> Value V<br/>NAZKRAJA V</none> | ] |
| Advanced Properties<br>Properties | Horizontal axis:        | Bottom V                             | ] |
|                                   | Color:                  | Match with Layer                     |   |
|                                   | Multiple bar type:      | Side V                               |   |
|                                   | Dal Size (76);          |                                      |   |
|                                   | Vertical Bar            |                                      |   |
|                                   | OK                      | Zrušiť P <u>o</u> užiť               |   |

## Export mapových výstupov

- •Cez File -> Export Map...
- Môže byť do rôznych formátov, raster aj vektor (jpg, png, tiff, gif, eps, svg, pdf aj s vrstvami).
- Pozor na to, či je zapnutý Layout
   View alebo Data view. Exportuje sa zapnuté.
- Možnosť nastaviť rozlíšenie alebo kvalitu v dolnej časti okna.

| Q Export Map                                          |                                          |                           |                             |                                                     | $\times$ |
|-------------------------------------------------------|------------------------------------------|---------------------------|-----------------------------|-----------------------------------------------------|----------|
| Ulož <u>i</u> ť do:                                   | ArcGIS                                   | ~                         | G 🦸 📂                       | <b>-</b>   🏠                                        |          |
| Rýchly prístup                                        | Názov<br>Default.gdb<br>Projects<br><    | ^                         | Dátun<br>18. 11.<br>16. 11. | n úpravy<br>. 2022 17:21<br>. 2022 9:07<br><b>.</b> | ^<br>~   |
|                                                       | <u>N</u> ázov súboru:                    | Projekt_mapovy_podklad.em | f                           | ∨ <u>U</u> ložiť                                    |          |
| Pracovná                                              | Uložiť vo formá <u>t</u> e:              | EMF (*.emf)               |                             | <ul> <li>✓ Zrušiť</li> </ul>                        |          |
| General Format Resolution: Output Image ( Fast Ratio: | 300<br>Quality (Resample Ra<br>Normal Be | et dpi                    |                             |                                                     |          |
| Clip Output to (                                      | Graphics Extent                          |                           |                             |                                                     |          |
# Kurz GIS technológií

#### Lekcia 5

#### Práca s geodatabázou

Spracovali: Hana Bobáľová, Vladimír Pelech

### Príprava na cvičenie

- •Spustite si ArcMap.
- •V geodatabáze si vytvorte novú líniovú vrstvu *zeleznice\_ukazka.*
- Vrstve pridajte stĺpce:
  - -kolaje (short integer)
  - -pohon (short integer)
  - .typ (short integer)
- Vrstvu pridajte do ArcMap-u a vytvorte v nej dva nové prvky bez vyplnenia atribútov.

#### Geodatabáza - opakovanie

Môže byť dvoch typov:

personálna geodatabáza (.mdb) –
 databázový formát ESRI, údaje uložené v
 jednom súbore mdb (max. veľkosť 2 GB);

 súborová geodatabáza (.gdb) – databázový formát ESRI, údaje uložené v súborovej štruktúre (max. veľkosť 1 TB), rýchlejšia.

•V rámci geodatabázy môže byť:

-údajová sada prvkov (Feature dataset),-trieda prvkov (Feature class),

a iné...

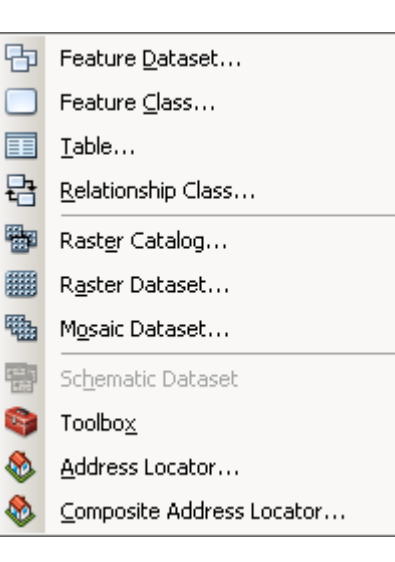

#### Domény hodnôt atribútov v geodatabáze

Zabezpečujú integritu databázy:

povolené hodnoty pre daný atribút;

 jedna doména sa dá použiť pre viacero tried objektov.

 Vytvorenie cez kontextové menu databázy -> vlastnosti a záložka *Domains.*

| 1                  |               |   |
|--------------------|---------------|---|
| Domain Name        | Description   | ^ |
|                    |               | _ |
|                    |               | _ |
|                    |               | _ |
|                    |               |   |
|                    |               |   |
|                    |               |   |
|                    | 1             |   |
| 、<br>、             |               | 2 |
| )omain Properties: |               |   |
| Field Type         | Long Integer  | ^ |
| Domain Type        | Range         |   |
| Minimum value      | 0             |   |
| Maximum value      | 0             |   |
| Split policy       | Default Value |   |
| Merge policy       | Default Value |   |
|                    |               | Ŧ |
| Coded Values:      |               |   |
| Code               | Description   | ^ |
|                    |               |   |
|                    |               |   |
|                    |               |   |
|                    |               |   |
|                    |               | ~ |
| <                  |               | 1 |
|                    |               |   |

#### Domény hodnôt atribútov v geodatabáze

•K vytvoreniu domény príde zápisom jej názvu do stĺpca *Domain Name.* 

•V časti *Domain Properties* je možné uviesť vlastnosti danej domény:

*• typ domény (Domain Type):* 

Coded Values – presne
 špecifikované povolené hodnoty v
 časti Coded Values (na obr. vpravo je kód a jeho popis pre 3 čísel);

*Range* – špecifikovaný rozsah hodnôt v podobe minima a maxima.

| atabase Properties | <b>—</b>                  | 3 |
|--------------------|---------------------------|---|
| General Domains    |                           |   |
| Domain Name        | Description A             |   |
| Pocet_kolaji       | Počet kolají na trai      |   |
| Typ trakcie        | Typ trakcie               |   |
| -                  |                           |   |
|                    |                           |   |
|                    |                           |   |
|                    |                           |   |
| •                  | 4                         |   |
| Domain Properties: |                           |   |
| Field Type         | Short Integer             |   |
| Domain Type        | Coded Values              |   |
| Split policy       | Default Value             |   |
| Merge policy       | Default Value             |   |
|                    |                           |   |
|                    |                           |   |
| Coded Values:      |                           |   |
| Code               | Description               |   |
| 1                  | Jedna koľaj               |   |
| 2                  | Dve koľaje                |   |
| 3                  | Viac ako 2 kol'aje        |   |
|                    |                           |   |
| I                  |                           |   |
|                    |                           |   |
|                    | OK Zrušiť P <u>o</u> užiť |   |

#### Domény hodnôt atribútov v geodatabáze

•K vytvoreniu domény príde zápisom jej názvu do stĺpca *Domain Name.* 

•V časti *Domain Properties* je možné uviesť vlastnosti danej domény:

-politika delenia a spájania prvkov:

Split Policy,

Merge Policy.

| base Properties                                                                                                    |                      | ×        |
|----------------------------------------------------------------------------------------------------|----------------------|----------|
| eneral Domains                                                                                                    |                      |          |
| Domain Name                                                                                                    | Description          | <b>^</b> |
| Pocet_kolaji                                                                                                    | Počet kolají na trai |          |
| Typ trakcie                                                                                                    | Typ trakcie          |          |
|                                                                                                    |                      |          |
|                                                                                                    |                      |          |
|                                                                                                    |                      | _        |
| -                                                                                                    |                      | -        |
| -                                                                                                    |                      |          |
| Image: A state of the state of the state |                      | •        |
| Domain Properties:                                                                                                    |                      |          |
| Field Type                                                                                                    |                      |          |
| Piera Type                                                                                                    | Short Integer        |          |
| Split policy                                                                                                    | Default Value        |          |
| Merge policy                                                                                                    | Default Value        | -        |
|                                                                                                    |                      | -        |
|                                                                                                    |                      | -        |
|                                                                                                    |                      | -        |
| Coded Values:                                                                                                    |                      |          |
| Code                                                                                                    | Description          | <b>^</b> |
| 1                                                                                                    | Jedna koľaj          |          |
| 2                                                                                                    | Dve koľaje           |          |
| 3                                                                                                    | Viac ako 2 kol'aje   |          |
|                                                                                                    |                      |          |
|                                                                                                    |                      |          |
| •                                                                                                    |                      |          |
|                                                                                                    |                      | ×        |
|                                                                                                    | OK Zrušiť P <u>o</u> | ouzit'   |

### Trieda prvkov – atribúty

Nastavenie domény hodnôt atribútu:

pri tvorbe novej triedy prvkov,

 vo vlastnostiach už vytvorenej triedy prvkov, v ArcCatalog-u cez kontextové menu vrstvy a záložku *Fields*.

- Dátový typ domény sa musí zhodovať s dátovým typom príslušného atribútu.
- Vo vlastnostiach stĺpca je možné následne vybrať príslušnú doménu.

 Nastaviť doménu atribútu je možné len pri vypnutej editácii.

| ields                                                                  |                                                | cking     | XY                | Coordinate System      | Domain     | , Resolu | tion and | Tolerand  |
|------------------------------------------------------------------------|------------------------------------------------|-----------|-------------------|------------------------|------------|----------|----------|-----------|
|                                                                        | Indexes                                        | Subtyp    | pes               | Feature Extent         | Relation   | ships    | Repre    | sentation |
|                                                                        |                                                | Field N   | lame              |                        | D          | ata Tvo  | e        | <b>^</b>  |
| OBJECT                                                                 | D                                              |           |                   |                        | Object ID  |          |          |           |
| SHAPE                                                                  |                                                |           |                   |                        | Geometry   |          |          | _         |
| kolaje                                                                 |                                                |           |                   |                        | Short Inte | ger      |          |           |
| pohon                                                                  |                                                |           |                   |                        | Short Inte | ger      |          |           |
| typ                                                                    |                                                |           |                   |                        | Short Inte | ger      |          | 1         |
| SHAPE_I                                                                | Length                                         |           |                   |                        | Double     |          |          | 1         |
|                                                                        |                                                |           |                   |                        |            |          |          | 1         |
| 1                                                                      |                                                |           |                   |                        |            |          |          | 1         |
| 1                                                                      |                                                |           |                   |                        |            |          |          | 1         |
| 1                                                                      |                                                |           |                   |                        | -          |          |          | -         |
|                                                                        |                                                |           |                   |                        |            |          |          |           |
|                                                                        |                                                |           |                   |                        |            |          |          |           |
| 1                                                                      |                                                |           |                   |                        |            |          |          | 1         |
| 1                                                                      |                                                |           |                   |                        |            |          |          |           |
|                                                                        |                                                |           |                   |                        |            |          |          |           |
|                                                                        |                                                |           |                   |                        | -          |          |          |           |
| lick any fie                                                           | ld to see its                                  | s propert | ies.              |                        | -          |          |          |           |
| lick any fie                                                           | ld to see its                                  | s propert | ies.              |                        | 1          |          |          | Ţ         |
| Field Prop                                                             | ld to see its<br>erties                        | s propert | ies.              |                        |            |          |          |           |
| lick any fie<br>Field Prop<br>Alias                                    | ld to see its<br>erties                        | s propert | ies.<br>kol       | aje                    |            |          |          |           |
| ick any fie<br>Field Prop<br>Alias<br>Allow NU                         | ld to see its<br>erties<br>JLL values          | s propert | ies.<br>kol<br>Ye | aje<br>s               |            |          |          |           |
| lick any fie<br>Field Prop<br>Alias<br>Allow NU<br>Default V           | erties<br>ILL values<br>Alue                   | s propert | ies.<br>kol<br>Ye | aje<br>S               |            |          |          |           |
| lick any fie<br>Field Prop<br>Alias<br>Allow NU<br>Default V<br>Domain | ld to see its<br>erties<br>JLL values<br>/alue | s propert | ies.<br>kol<br>Ye | aje<br>:S              |            |          |          |           |
| ick any fie<br>Field Prop<br>Alias<br>Allow NU<br>Default V<br>Domain  | ld to see it:<br>erties<br>JLL values<br>/alue | s propert | ies.<br>kol<br>Ye | aje<br>:S              | •          |          |          |           |
| lick any fie<br>Field Prop<br>Alias<br>Allow NU<br>Default V<br>Domain | ld to see its<br>erties<br>JLL values<br>/alue | s propert | ies.<br>kol<br>Ye | aje<br>S<br>cet_kolaji |            |          | Import   |           |

#### Trieda prvkov – atribúty

 Po vytvorení a priradení domény sa zjednoduší vypĺňanie atribútov pre prvky počas editácie.

 Dostupné hodnoty atribútu budú preberané z domény hodnôt.

| kolaje              |    |
|---------------------|----|
| <null></null>       | -  |
| <null></null>       |    |
| Jedna koľaj         |    |
| Dve koľaje          |    |
| Viac ako dve koľaje |    |
|                     | 20 |

| ieneral Editor Trac                                                                                     | cking                                | XY Coordinate System                                                                                        | Domain, Resol                                | ution and Tolerance          |
|----------------------------------------------------------------------------------------------------|--------------------------------------|----------------------------------------------------------------------------------------------------|----------------------------------------------|------------------------------|
| ields Indexes                                                                                           | Subtype                              | es Feature Extent                                                                                           | Relationships                                | Representations              |
|                                                                                                    |                                      |                                                                                                    |                                              |                              |
|                                                                                                    | Field Na                             | me                                                                                                    | Data Typ                                     | e                            |
| OBJECTID                                                                                                |                                      |                                                                                                    | Object ID                                    |                              |
| SHAPE                                                                                                   |                                      |                                                                                                    | Geometry                                     |                              |
| kolaje                                                                                                  |                                      |                                                                                                    | Short Integer                                |                              |
| bo                                                                                                    |                                      |                                                                                                    | Short Integer                                |                              |
| SHADE Length                                                                                            |                                      |                                                                                                    | Double                                       |                              |
| SHAPE_Length                                                                                            |                                      |                                                                                                    | Double                                       |                              |
|                                                                                                    |                                      |                                                                                                    |                                              |                              |
|                                                                                                    |                                      |                                                                                                    |                                              |                              |
| -                                                                                                    |                                      |                                                                                                    |                                              |                              |
|                                                                                                    |                                      |                                                                                                    |                                              |                              |
| _                                                                                                    |                                      |                                                                                                    |                                              |                              |
|                                                                                                    |                                      |                                                                                                    |                                              |                              |
|                                                                                                    |                                      |                                                                                                    |                                              |                              |
|                                                                                                    |                                      |                                                                                                    |                                              |                              |
| lick any field to see its                                                                               | proportio                            |                                                                                                    |                                              |                              |
| lick any field to see its                                                                               | propertie                            | s.                                                                                                    |                                              |                              |
| lick any field to see its<br>Field Properties                                                           | propertie                            | s.                                                                                                    |                                              |                              |
| Click any field to see its<br>Field Properties                                                          | propertie                            | s,<br> kolaje                                                                                               |                                              | •                            |
| Click any field to see its<br>Field Properties<br>Alias<br>Allow NULL values                            | propertie                            | s,<br>kolaje<br>Yes                                                                                         |                                              |                              |
| Click any field to see its<br>Field Properties<br>Alias<br>Allow NULL values<br>Default Value           | propertie                            | s,<br>kolaje<br>Yes                                                                                         |                                              |                              |
| Click any field to see its<br>Field Properties<br>Alias<br>Allow NULL values<br>Default Value<br>Domain | propertie                            | s,<br>kolaje<br>Yes                                                                                         |                                              |                              |
| Click any field to see its<br>Field Properties<br>Alias<br>Aliow NULL values<br>Default Value<br>Domain | propertie                            | s.<br>kolaje<br>Yes                                                                                         |                                              |                              |
| Click any field to see its<br>Field Properties<br>Alias<br>Allow NULL values<br>Default Value<br>Domain | propertie                            | s.<br>kolaje<br>Yes<br>Pocet kolaji                                                                         |                                              |                              |
| Click any field to see its<br>Field Properties<br>Alias<br>Allow NULL values<br>Default Value<br>Domain | propertie                            | s.<br>Yes<br>Pocet_kolaji<br>Typ trakcie                                                                    |                                              | Ţmport                       |
| Click any field to see its<br>Field Properties<br>Alias<br>Allow NULL values<br>Default Value<br>Domain | propertie                            | s.<br>kolaje<br>Yes<br>Pocet_kolaji<br>Typ trakcie<br>e into an empty row in f                              |                                              | Import                       |
| Click any field to see its<br>Field Properties<br>Alias<br>Allow NULL values<br>Default Value<br>Domain | propertie                            | s.<br>kolaje<br>Yes<br>Pocet_kolaji<br>Typ trakcie<br>e into an empty row in ti<br>the data type, then edit | he Field Name colu                           | Import<br>mn, dick in        |
| Click any field to see its<br>Field Properties<br>Alias<br>Allow NULL values<br>Default Value<br>Domain | propertie                            | s.<br>kolaje<br>Yes<br>Pocet_kolaji<br>Typ trakcie<br>e into an empty row in t<br>the data type, then edit  | he Field Name coluit<br>the Field Properties | Import<br>mn, dick in<br>es. |
| Click any field to see its<br>Field Properties<br>Alias<br>Aliow NULL values<br>Default Value<br>Domain | propertie                            | s.<br>Yes<br>Pocet_kolaji<br>Typ trakcie<br>e into an empty row in t<br>the data type, then edit            | he Field Name colu                           | Import<br>mn, dick in        |
| Click any field to see its<br>Field Properties<br>Alias<br>Aliow NULL values<br>Default Value<br>Domain | propertie<br>e the nam<br>o choose t | s.<br>Yes<br>Pocet_kolaji<br>Typ trakcie<br>e into an empty row in t<br>the data type, then edit            | he Field Name colu<br>the Field Propertie    | Import<br>mn, dick in<br>25. |
| Click any field to see its<br>Field Properties<br>Alias<br>Aliow NULL values<br>Default Value<br>Domain | propertie                            | s.<br>Yes<br>Pocet_kolaji<br>Typ trakcie<br>e into an empty row in t<br>the data type, then edit            | he Field Name colu                           | Import<br>mn, dick in<br>es. |

#### Zobrazenie kódovaných hodnôt

 Ak atribútová tabuľka zobrazuje kódy miesto popisov kódu, tak zobrazenie popisu je možné zapnúť cez *Attribute Table – Appearance* (stĺpec typu integer zobrazuje text).

| kolaj         | e |
|---------------|---|
|               | 1 |
|               | 3 |
| <null></null> |   |
|               | 1 |
|               | 1 |
|               | 2 |

| kolaje              |
|---------------------|
| Jedna koľaj         |
| Viac ako dve koľaje |
| <null></null>       |
| Jedna koľaj         |
| Jedna koľaj         |
| Dve koľaje          |

#### Tables Choose settings for this table. Use Customize > ArcMap Options for all tables. Appearance Use this color for selected records: When table is only showing selected records, use this color for highlighted records and their features: Table Font: 0 Arial Table Font Size and Color: 8 Column Header Height: 100 % of Font Size Cell Height: 100 % of Font Size Mark indexed fields with: \* Symbol/Character Automatically validate records when editing Display coded value domain and subtype descriptions Honor time on this table

Table Appearance

X

# Domény a subtypy

 Subtypy sú prednastavené hodnoty pre rôzne skupiny v rámci danej vrstvy.

 Subtypy sú dostupné iba cez vlastnosti vrstvy v okne ArcCatalog-u.

 Rôzne nastavenia pre rôzne subtypy tried prvkov.

 Pri správnom nastavení výrazne uľahčujú editáciu.

 V prvom kroku je potrebné zvoliť stĺpec, v ktorom budú uložené hodnoty subtypu.

| ature Class Proper | ties           |                    |                                         |              |          | ×               |
|--------------------|----------------|--------------------|-----------------------------------------|--------------|----------|-----------------|
| General Editor     | r Tracking     | XY Coordinat       | e System                                | Domain, R    | esolutio | n and Tolerance |
| Fields Indexe      | s Subtyp       | es Featur          | e Extent                                | Relationship | os       | Representations |
|                    |                |                    |                                         |              |          |                 |
| Subtype Field:     | typ            |                    |                                         |              | •        |                 |
| Default Subtype:   | ler            | lnokoľajná elek    | trifikovaná                             |              | •        |                 |
|                    | 000            | nokorajna elek     | amicovaria                              |              |          |                 |
| Subtypes           |                |                    |                                         |              |          |                 |
| Code               |                | Descript           | tion                                    |              |          |                 |
|                    | dnokoľajná e   |                    |                                         |              |          |                 |
| 2 D                | vojkoľajná ele | ktrifikovaná       |                                         |              |          |                 |
| 3 V                | iac ako dvojko | oľajná elektrifiko | ovaná                                   |              | 1        |                 |
| 4 Je               | ednokoľajná n  | eelektrifikovan    | á                                       |              |          |                 |
| 5 D                | vojkoľajná vo  | dikova             |                                         |              | -        |                 |
| I                  |                |                    |                                         | +            | 1        |                 |
|                    |                |                    |                                         |              |          |                 |
| Default Values and | Domains:       | ofault Value       |                                         | )omain       | 1.       |                 |
| Field Name         | 1              |                    | Boost k                                 |              | ÷.       |                 |
| pohon              | 1              |                    | Tvp trak                                | cie          |          |                 |
| SHAPE_Length       |                |                    | .,,,,,,,,,,,,,,,,,,,,,,,,,,,,,,,,,,,,,, |              |          |                 |
|                    |                |                    |                                         |              | -        |                 |
|                    |                |                    |                                         |              | -        |                 |
| < □                |                |                    |                                         | +            |          |                 |
|                    |                |                    | -                                       |              | _        |                 |
| Use Defaults       |                |                    |                                         | Domains      |          |                 |
|                    |                |                    |                                         |              |          |                 |
|                    |                |                    |                                         |              |          |                 |
|                    |                |                    |                                         |              |          |                 |
|                    |                |                    |                                         |              |          |                 |
|                    |                |                    |                                         |              |          |                 |

# Domény a subtypy

 V druhom kroku je potrebné definovať jednotlivé kódy subtypov.

•A následne pridať príslušné hodnoty za jednotlivé hodnoty atribútov.

 Pri editácii už len stačí zvoliť príslušný subtyp a jeho atribúty budú automaticky dopĺňané novým prvkom.

|                                         | ditor Trac | king XY         | Coordinate  | e System    | Domain, F  | Resolut | ion and Tolerance |
|-----------------------------------------|------------|-----------------|-------------|-------------|------------|---------|-------------------|
| Fields In                               | dexes      | Subtypes        | Feature     | e Extent    | Relationsh | ips     | Representations   |
| Subtype Field:                          |            | typ             |             |             |            | •       |                   |
| Default Subtyp                          | be:        | Jednokol        | 'ajná elekt | trifikovaná |            | •       |                   |
| Subtypes:                               |            |                 |             |             |            |         |                   |
| Code                                    |            |                 | Descript    | ion         |            |         |                   |
| 1                                       | Jednok     | oľajná elektrif | ikovaná     |             |            |         |                   |
| 2                                       | Dvojkoľ    | ajná elektrifik | ovaná       |             |            |         |                   |
| 3                                       | Viac ak    | o dvojkoľajná   | elektrifiko | vaná        |            |         |                   |
| 4                                       | Jednok     | oľajná neelek   | trifikovaná |             |            |         |                   |
| 5                                       | Dvojkoľ    | ajná vodíkova   | 1           |             |            |         |                   |
|                                         |            |                 |             |             |            |         |                   |
|                                         |            |                 |             |             |            |         |                   |
| Default Values                          | and Doma   | ains:           |             |             |            |         | 7                 |
|                                         | Name       | Default         | Value       | D           | omain      |         |                   |
| Field                                   |            | 4               |             | Pocet ko    | laii       |         |                   |
| Field kolaje                            |            | 11              |             | I OCOL_NO   |            |         |                   |
| Field I<br>kolaje<br>pohon              |            | 1               |             | Typ trake   | ie         |         |                   |
| Field I<br>kolaje<br>pohon<br>SHAPE_Ler | ngth       | 1               |             | Typ trake   | ie         |         |                   |
| Field I<br>kolaje<br>pohon<br>SHAPE_Ler | ngth       | 1               |             | Typ trake   | sie        |         |                   |
| Field I<br>kolaje<br>pohon<br>SHAPE_Ler | ngth       | 1               |             | Typ trake   | ie         | •       |                   |
| Field I<br>kolaje<br>pohon<br>SHAPE_Ler | ngth       | 1               |             | Typ trake   | sie        | •       |                   |
| Field I<br>kolaje<br>pohon<br>SHAPE_Ler | ults       |                 |             | Typ trake   | Domains    | •       |                   |
| Field I<br>kolaje<br>pohon<br>SHAPE_Ler | ults       |                 |             | Typ trake   | Domains    | •       |                   |
| Field I<br>kolaje<br>pohon<br>SHAPE_Ler | ults       |                 |             | Typ trake   | Domains    |         |                   |

### Kontrola doménových pravidiel

 Kontrola atribútov vyselektovaných prvkov v režime editácie cez *Editor* – *Validate Features.*

 Z vyselektovaných ostanú vyselektované iba tie s chybnou hodnotou atribútu.

 Ak bude vyselektovaný iba jeden objekt, tak chybová hláška zobrazí konkrétnu chybu.

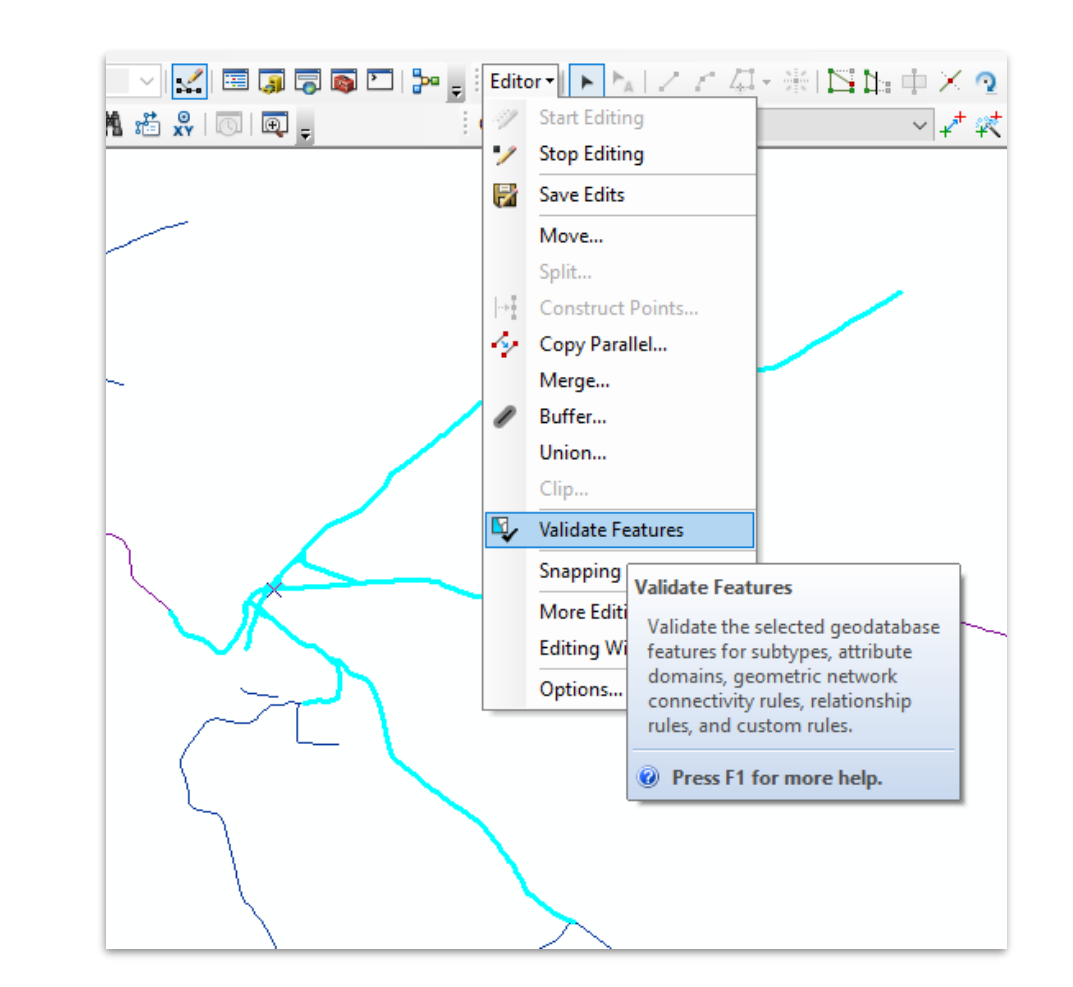

#### Sledovanie editácií

 Sledovanie editácií triedy prvkov / datasetu v geodatabáze je možné zapnúť/vypnúť cez kontextové menu a Manage – Enable/Disable Editor Tracking...

 Po zapnutí sledovania pribudnú do atribútovej tabuľky 4 nové atribúty:

-kto objekt vytvoril a kedy,

kto objekt naposledy editoval a kedy.

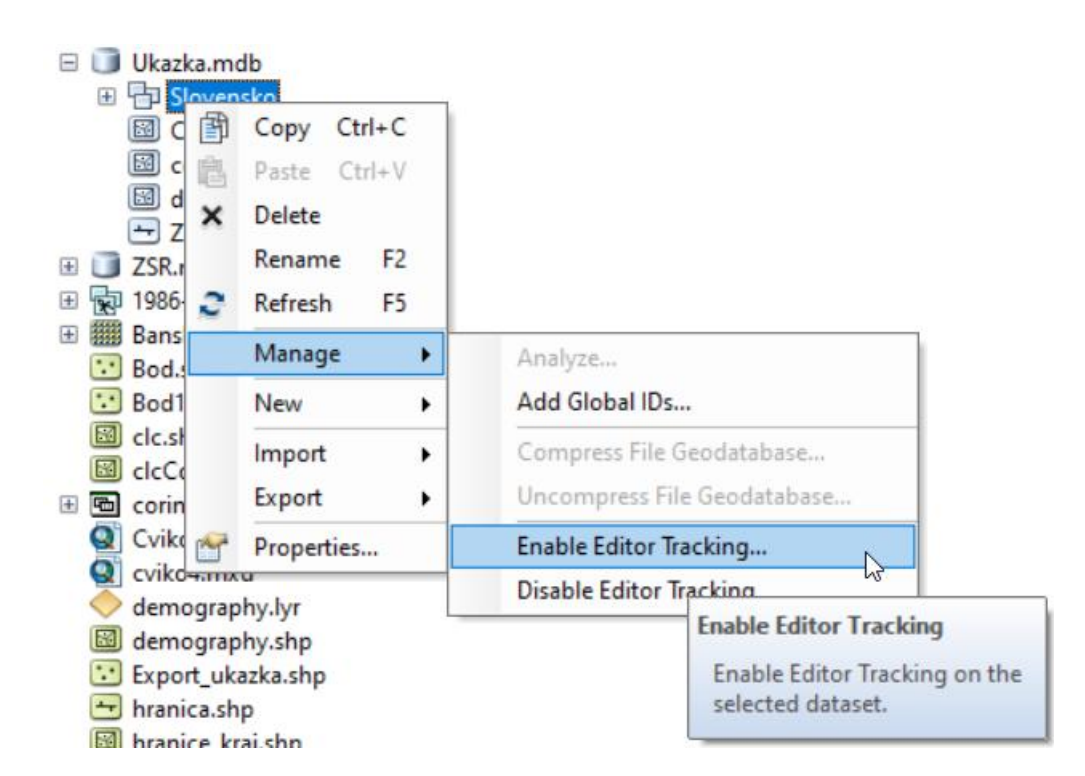

#### Sledovanie editácií

 Vypnutie a zapnutie editácií je možné definovať aj cez kontextové menu vrstvy v geodatabáze v aplikácii ArcCatalog v záložke *Editor Tracking*.

 Pri zapnutí je nutné zvoliť správne stĺpce, ktoré budú danú informáciu uchovávať.

| Feature Class      | s Properties                    |                      |                                   |                      |                        |                           | ×                 |
|--------------------|---------------------------------|----------------------|-----------------------------------|----------------------|------------------------|---------------------------|-------------------|
| Fields<br>General  | Indexes<br>Editor Tra           | Subtypes<br>cking XY | Feature Exter<br>Coordinate Syste | t Relatio<br>em Doma | onships<br>ain, Resolu | Represen<br>tion and Tole | tations<br>erance |
| Update             | e editor trad                   | when a featur        | e is created                      |                      |                        |                           |                   |
| Crea<br>Crea       | tor Field:<br>te Date Field:    | :                    | created_user<br>created_date      |                      |                        | ~                         |                   |
| Update             | these fields                    | when a featur        | e is edited                       |                      |                        |                           |                   |
| Edito<br>Edit (    | r Field:<br>Date Field:         |                      | last_edited_us                    | er<br>te             |                        | $\sim$                    |                   |
| Record<br>Pre-exi  | l Dates in:<br>isting dates ir  | n create date a      | ● UTC<br>nd edit date field       | Database             | e Time<br>dered to b   | e in the                  |                   |
| specific<br>for mo | ed time zone.<br>re informatior | UTC is recomn<br>1.  | nended if there a                 | re no dates. S       | ee the on-             | line help                 |                   |
|                    |                                 |                      |                                   |                      |                        |                           |                   |
|                    |                                 |                      |                                   | ОК                   | Zrušit                 | F                         | o <u>užiť</u>     |

# Kurz GIS technológií

#### Lekcia 5

#### ArcToolbox a Geoprocessing

Spracovali: Hana Bobáľová, Vladimír Pelech

51 /

#### ArcToolbox

- Obsahuje nástroje na:
  - správu údajov,
  - -konverziu údajov,
  - spracovanie formátu coverage,
  - vektorové analýzy
  - -geokódovanie,
  - štatistické analýzy.
- Počet nástrojov v ArcToolbox-e závisí od licenčnej úrovne a zapnutých rozšírení.
- ArcToolbox je k dispozícii vo všetkých aplikáciách ArcGIS Desktop.

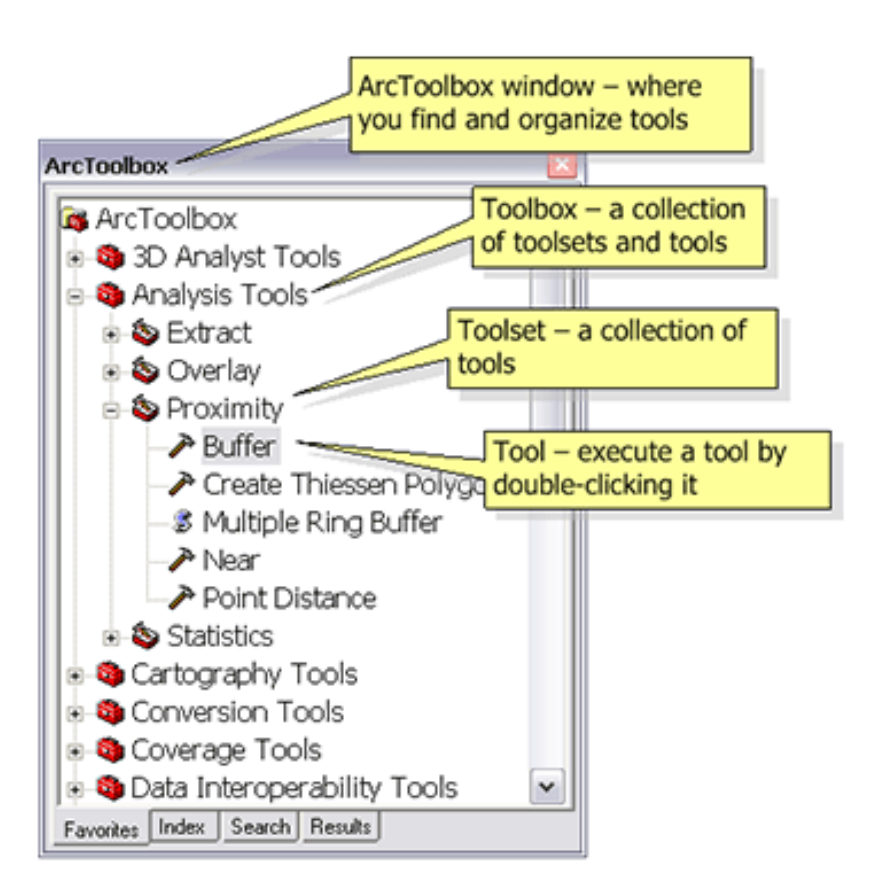

#### ArcToolbox

 Nie je potrebné si pamätať presnú pozíciu nástroja v ArcToolboxe.
 Nástroj je možné vyhľadať pomocou *Search* a voľby vyhľadávania v *Tools.*

 Pre každý nástroj sa po spustení otvorí jeho okno, kde je možné nastaviť parametre.

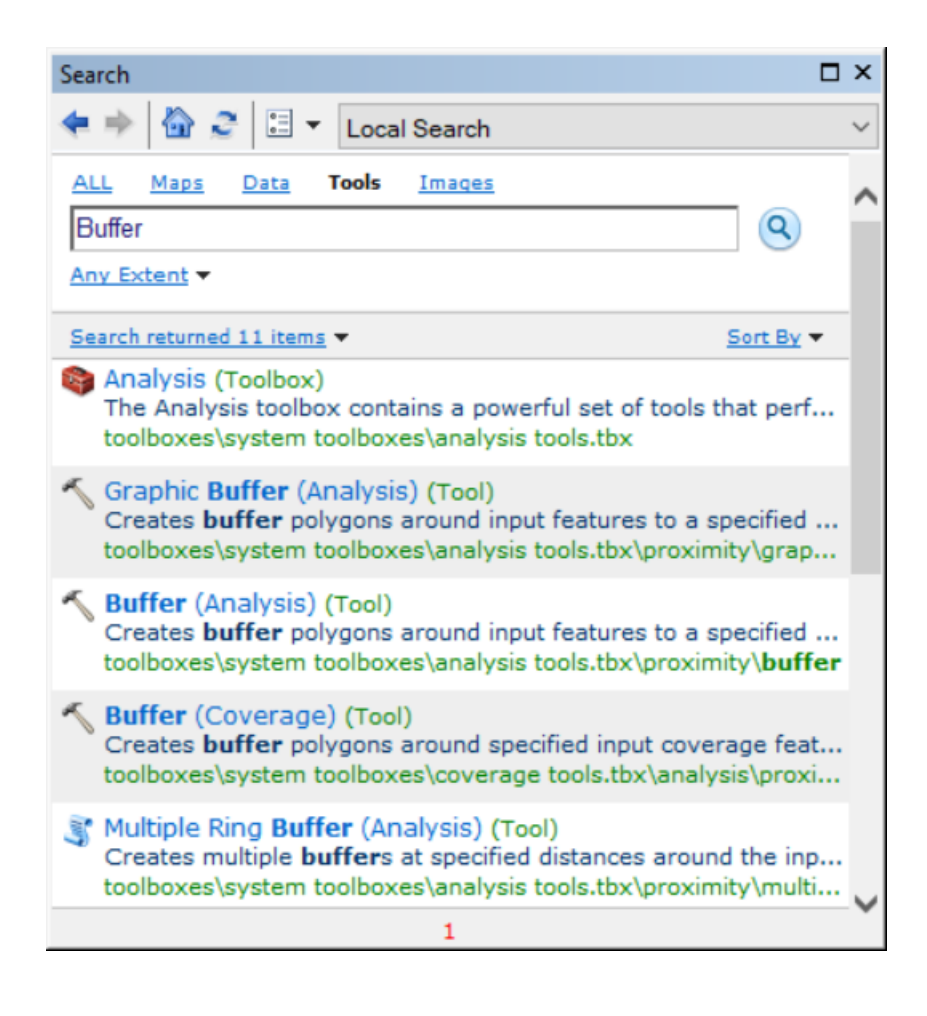

 Povinné parametre sú označené zelenou bodkou.

- Chybné alebo chýbajúce parametre červeným krížikom.
- Varovania sú vyznačené žltým výkričníkom.
- Veľká väčšina parametrov má predvolené hodnoty, ktoré si používateľ môže zmeniť podľa potreby.
- Vpravo je zobrazený pomocník, ktorý je dynamický, kliknutím na jednotlivé parametre sa v okne zobrazí ich popis.

Pomocníka skrýva/zobrazuje tlačidlo
 Show/Hide Help v pravom dolnom rohu.

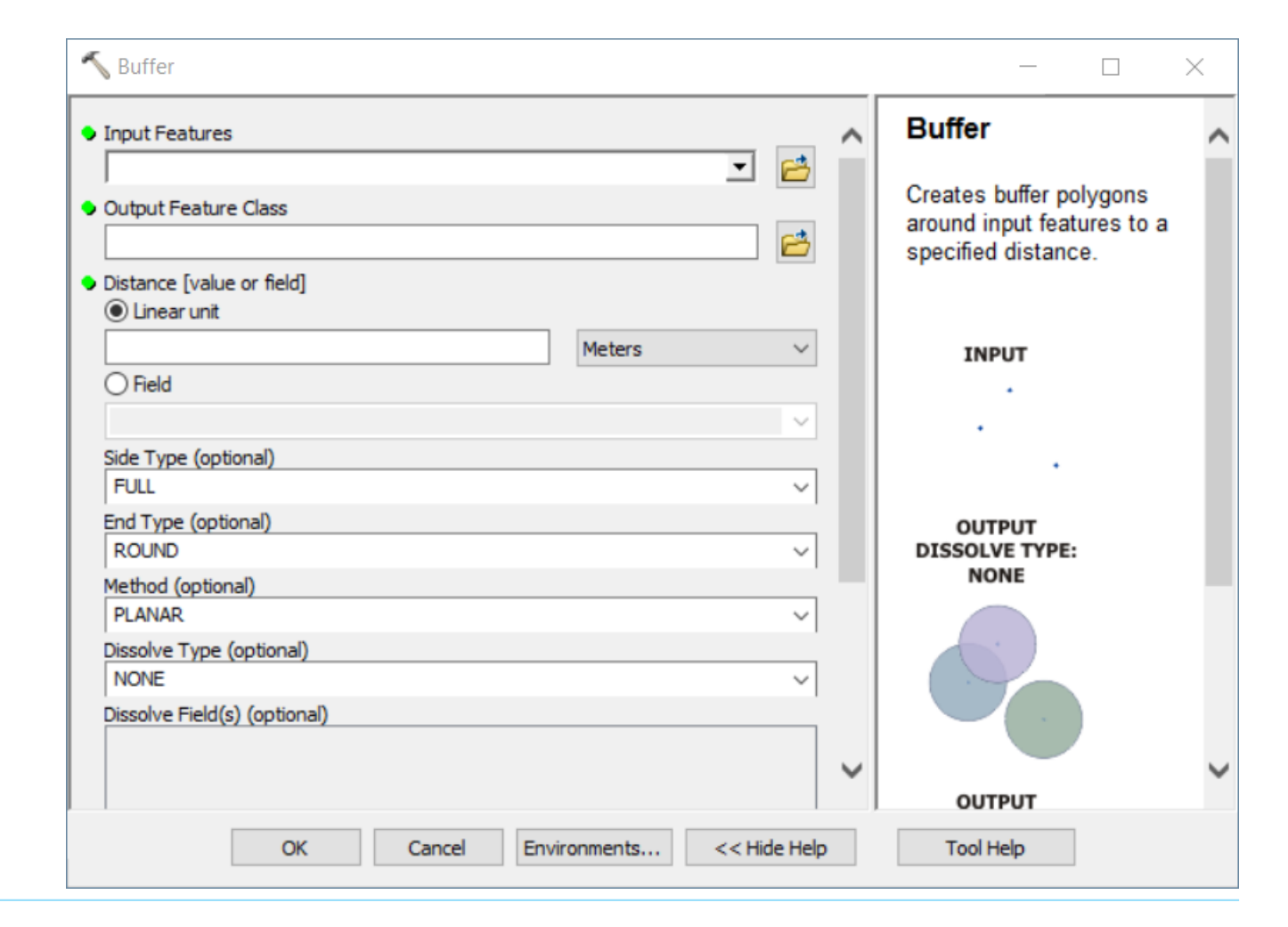

 Pomocou tlačidla *Environments…* sa otvorí nové okno, kde je možné nastaviť pracovné premenné nástroja, ako je súradnicový systém, predvolená cesta pre výstupy, výstupné rozlíšenie pre rastrové vrstvy a mnohé ďalšie.

- Spustenie nástroja pomocou tlačidla OK.
- Po spustení sa zobrazí okno priebehu nástroja v pravom dolnom rohu a na záver oznam o jeho konci.

|                                       |       | <br>   | -        |        | Duller                                                                      | í |
|---------------------------------------|-------|--------|----------|--------|-----------------------------------------------------------------------------|---|
| Output Feature Class                  |       |        | <b>6</b> |        | Creates buffer polygons<br>around input features to a<br>specified distance |   |
| Distance [value or fie<br>Linear unit | d]    |        |          |        | opcomou alotanoo.                                                           |   |
|                                       |       | Meters | ~        |        | INPUT                                                                       |   |
| O Field                               |       |        |          | ·      |                                                                             |   |
|                                       |       |        | $\sim$   |        |                                                                             |   |
| Side Type (optional)                  |       |        |          |        |                                                                             |   |
| FULL                                  |       |        | ~        |        |                                                                             |   |
| End Type (optional)                   |       |        |          | 1      | OUTPUT                                                                      |   |
| ROUND                                 |       |        | ~        |        | DISSOLVE TYPE:<br>NONE                                                      |   |
| Method (optional)                     |       |        |          |        |                                                                             | 1 |
| Discolve Type (option                 | n,    |        | Ŷ        |        |                                                                             |   |
| NONE                                  | aij   |        | ~        | 1      |                                                                             |   |
| Dissolve Field(s) (opt                | onal) |        |          | '      |                                                                             |   |
|                                       | ,     |        |          |        |                                                                             |   |
|                                       |       |        |          | $\sim$ |                                                                             | • |

 Po spustení sa zobrazí okno priebehu nástroja v pravom dolnom rohu a na záver oznam o jeho konci.

 Počas priebehu nástroja sa môže zobraziť aj nové okno, ktoré informuje o jeho priebehu formou správ.

 Okno je viditeľné, ak je v
 Geoprocessing -> Geoprocessing
 Options... vypnutá voľba *Background Processing* (pri *Enable* nie je kvačka).

 V Geoprocessing Options... je možné vypnutie/zapnutie automatického pridávania vytvorených vrstiev a prepisovania už vytvorených vrstiev.

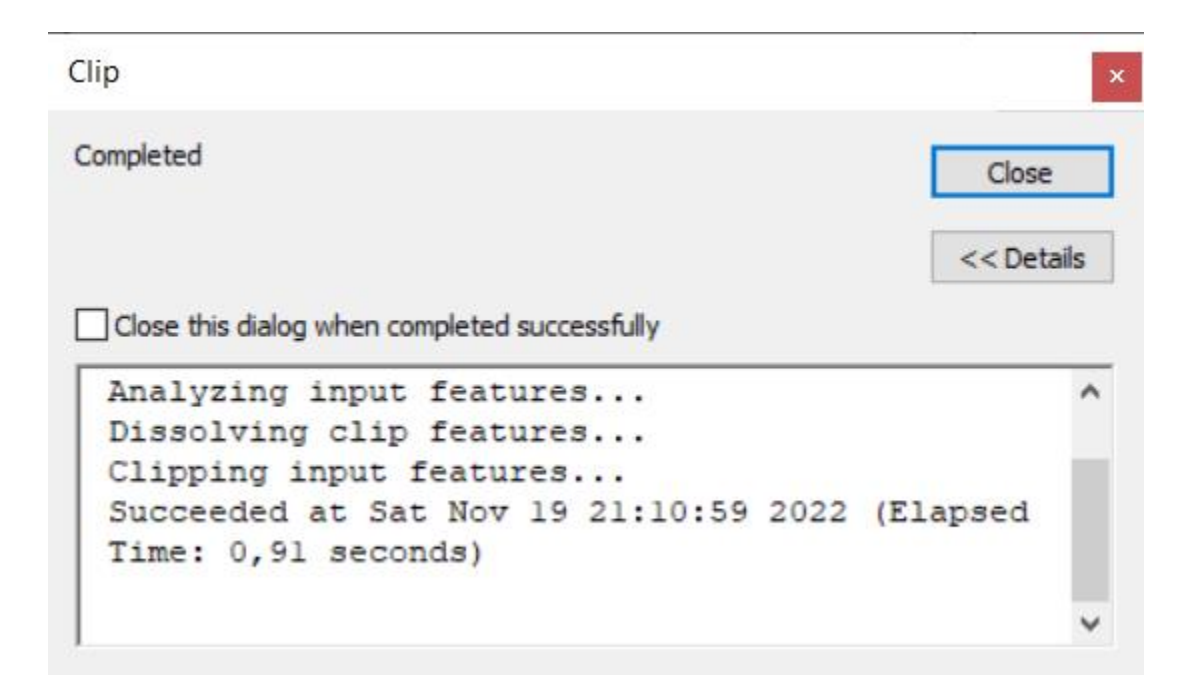

#### Geoprocessing – spracovanie priestorových údajov

 Činnosť v GIS, ktorá umožňuje definovať, spravovať a analyzovať priestorové údaje za účelom tvorby rozhodnutí.

-Medzi bežné operácie v rámci spracovania priestorových údajov patrí:

prekrývanie objektov,

výber a analýza prvkov,

spracovanie topológie,

-konverzia údajov.

•Štandardne sa na vstupnú údajovú vrstvu alebo sadu vrstiev aplikuje nejaká operácia a výsledok sa zapíše do novej údajovej vrstvy (sady vrstiev).

Má vlastnú záložku na hornej lište.

 Akýkoľvek spustený nástroj aj s jeho parametrami sa po spustení ukladá v *Results* v záložke *Geoprocessing*.

 Dvojklikom je možné opätovne si zobraziť okno nástroja aj s nastavenými parametrami, zmeniť nejaký parameter a spustiť nástroj znova.

 Results môže slúžiť aj ako história spustených nástrojov danej sessionprojektu.

 Ak dôjde k uloženiu projektu, tak ostáva dostupný aj po vypnutí *ArcMap-u*.

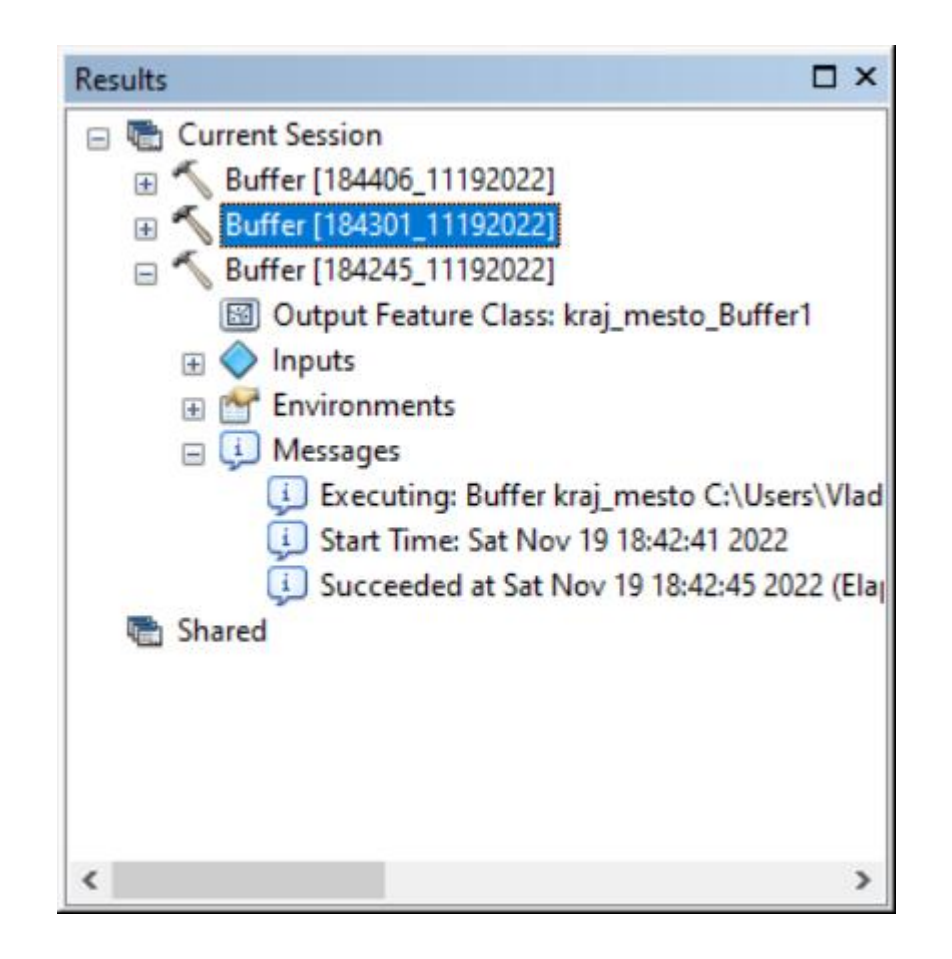

### Clip – orezanie vrstvy

Analysis -> Extract -> Clip

Slúži na orezanie vstupnej vrstvy podľa inej vrstvy.

 Pozn.: Ak sú v niektorej zo vstupných vrstiev vybrané objekty, tak geoprocessing bude aktívny iba pre vybrané objekty.

| 🔨 Clip                                         | — |        | $\times$ |   |
|------------------------------------------------|---|--------|----------|---|
| Input Features                                 |   |        | _ ^      | , |
| zeleznice                                      |   | -      | <b>6</b> |   |
| Clip Features                                  |   |        | _        |   |
| hranice_kraj                                   |   | •      | <b>6</b> |   |
| Output Feature Class                           |   |        | _        |   |
| F:\PrifUK\Zam4\Kurz_GIS\Orezane_zeleznice1.shp |   |        | <b>6</b> |   |
| XY Tolerance (optional)                        |   |        |          |   |
| Meter                                          | s |        | $\sim$   |   |
|                                                |   |        |          |   |
|                                                |   |        |          | / |
|                                                |   |        |          |   |
| OK Cancel Environment                          | s | Show H | lelp >>  |   |

#### Toolset Overlay – prekrývanie vrstiev

 Analysis -> Overlay -> Intersect
 vráti to, čo je spoločné pre všetky vrstvy

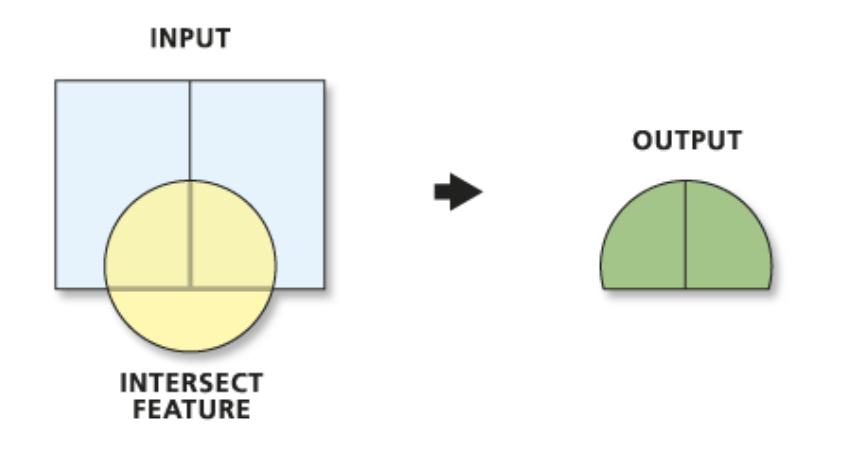

Analysis -> Overlay -> Union
 vráti všetko z oboch vrstiev

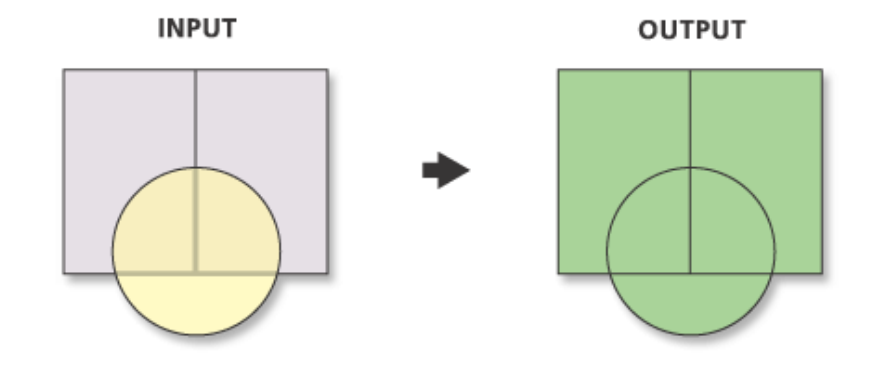

#### Buffer – Tvorba zón okolo objektov

Analysis -> Proximity -> Buffer

 Veľkosť zóny spoločná pre všetky objekty alebo je ju možné odčítať zo stĺpca

Dissolve Type – určuje, či sa vytvorené zóny majú spájať do jedného objektu (All), majú spájať podľa hodnôt stĺpca (List) alebo pre každý objekt sa má vytvoriť vlastná zóna (None), hoci by sa mali navzájom prekrývať.

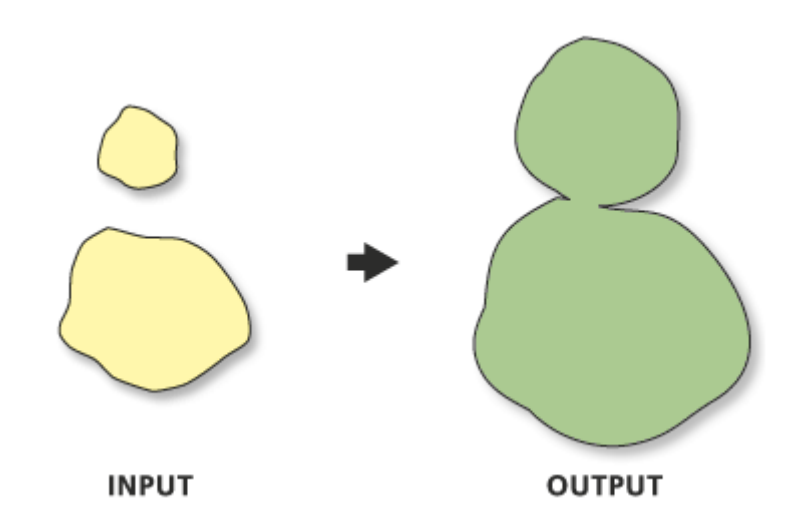

#### Dissolve – Zlučovanie podľa atribútov

Data Management Tools ->
 Generalization -> Dissolve

 Je potrebné vybrať atribút(stĺpec), podľa ktorého sa budú objekty zlučovať, pričom stĺpcov môže byť aj viac. V takom prípade sú dôležité ich kombinácie. Alebo v prípade požiadavky zlúčenia všetkých stĺpcov, nie je potrebné voliť žiadny stĺpec.

Použiteľné aj na línie.

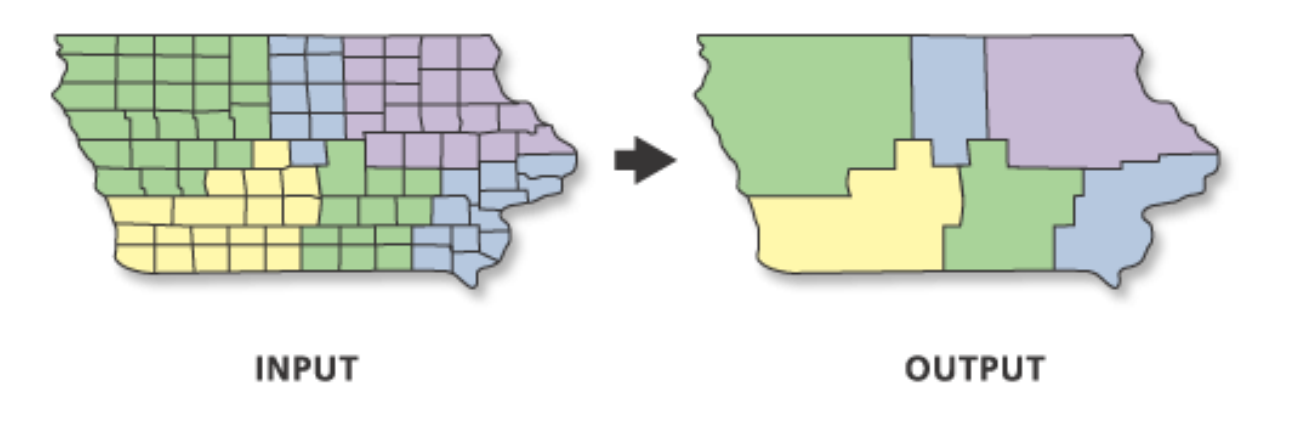

### Eliminate – odstránenie malých polygónov

Data Management Tools ->
 Generalization -> Eliminate

- Odstraňuje zvyškové (sliver) polygóny.
- Podľa zvolenej možnosti zlúčenie so susedným polygónom:
  - -s najdlhšou spoločnou hranou,
  - -s najväčšou rozlohou.
- Potrebné vybrať polygón na zlúčenie.

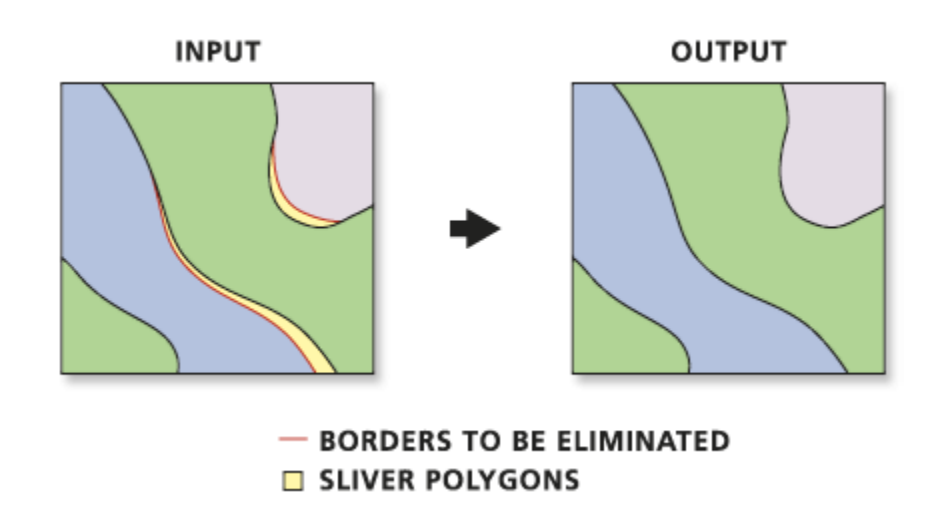

#### Eliminate Polygon Part – odstránenie malých častí

Data Management Tools ->
 Generalization -> Eliminate Polygon
 Part

 Odstraňuje diery alebo časti multipolygónov podľa:

veľkosti plochy,

vyjadrenia v %,

-alebo kombináciou oboch.

-Pozor na kvačku!!!

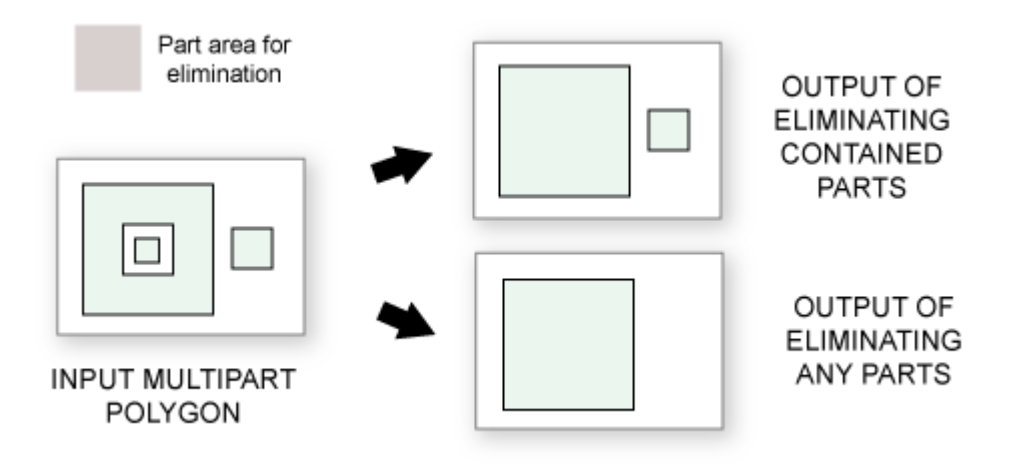

#### Append – pridanie prvkov z jednej vrstvy druhej

Data Management Tools -> General > Append

 Pridá prvky do existujúcej vrstvy s rovnakou geometriou, nevznikajú nové vrstvy.

 V prípade nastavenia "TEST" v parametri *Schema Type* je potrebná rovnaká štruktúra atribútových tabuliek.

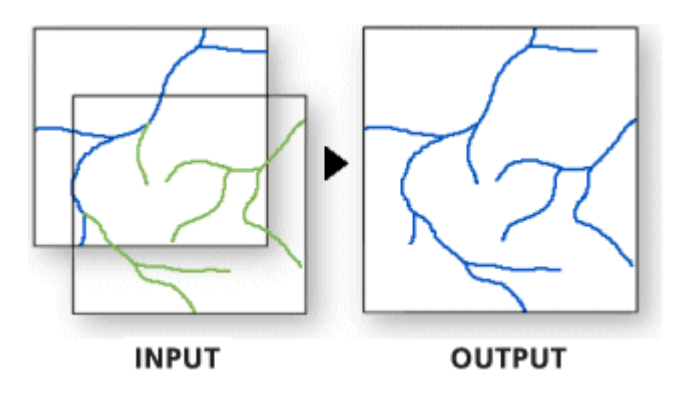

#### Merge – zlučovanie vrstiev

Data Management Tools -> General > Merge

 Zlúči prvky vstupných vrstiev rovnakého dátového typu do novej vrstvy.

 Nedochádza k prekrytiu objektov ako pri Union, v prípade prekrytu reálne vzniknú dva objekty nad sebou.

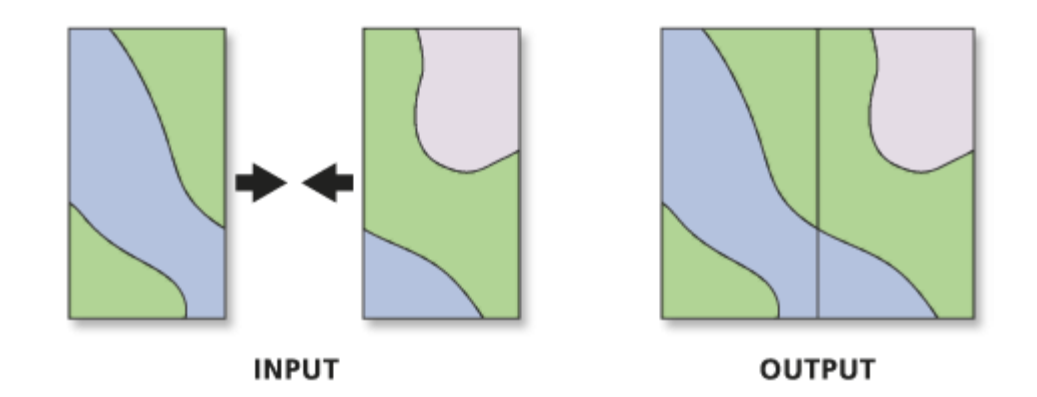

### Manažment identických prvkov

Data Management Tools -> General >Find Identical

- nájdenie identických prvkov
- ->Delete Identical
  - vymazanie identických prvkov

In this example, points with the OBJECTIDs of 1, 2, 3, 8, 9, and 10 are spatially coincident (blue highlight). The output table identifies those spatially coincident points that share the same CATEGORY.

#### Input data **OBJECTID** \* Shape \* CATEGORY 1 Point Low 2 Point High 3 Point High 4 Point High 5 Point Low 6 Point High 7 Point Low 8 Point Low 9 Point Low 10 Point High

| Ou | tput table |          |   |         |    |
|----|------------|----------|---|---------|----|
|    | OBJECTID * | IN_FID * |   | FEAT_SE | Q  |
| Þ  | 1          |          | 7 |         | 1  |
|    | 2          |          | 6 |         | 2  |
|    | 3          |          | 4 |         | 3  |
|    | 4          |          | 9 |         | 4  |
|    | 6          |          | 8 |         | 4  |
|    | 8          |          | 1 |         | 4  |
|    | 5          | 1        | 0 |         | 5  |
|    | 7          |          | 2 |         | 5  |
|    | 9          |          | 3 |         | 5  |
|    | 10         |          | 5 |         | 10 |

At same location and category High
 At same location and category Low

### Simplify Line – generalizácia línie

 Cartography Tools -> Generalization -> Simplify Line

Rôzne algoritmy:

 Point\_Remove-odstráni body podľa maximálnej vzdialenosti od novovzniknutej línie,

 Bend\_Simplify – odstráni body podľa priemeru kružnice reprezentujúcej signifikantný oblúk,

 Weighted\_Area – podľa veľkosti vytvorených trojuholníkov so susedných bodov,

-Effective\_Area- opäť cez trojuholníky

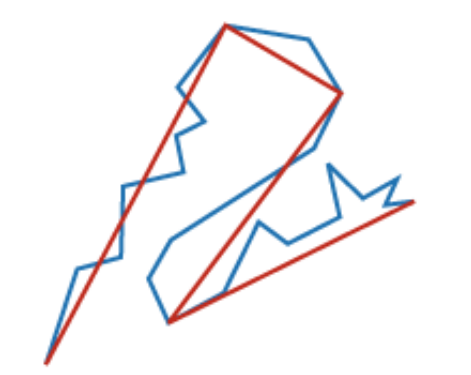

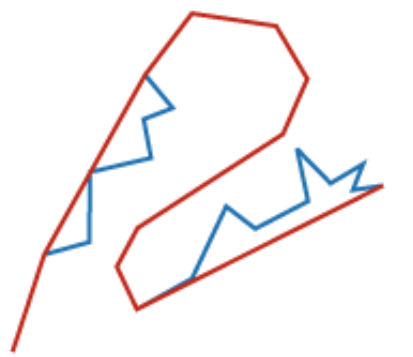

POINT REMOVE

BEND SIMPLIFY

ORIGINAL

#### Smooth Line – zhladenie línie

- Cartography Tools -> Generalization
   Smooth Line
- Rôzne algoritmy:
  - PAEK priebeh línie sa mení pri vrcholoch, miesto vrcholov sa vytvoria oblúky vo vnútri uhla, vyžaduje nastavenie tolerancie (minimálny polomer oblúka).
  - Bezier Interpolation priebeh línie sa mení medzi vrcholmi, ktoré sa nemenia.
- v licencii Standard aj nástroje
   Simplify Polygon a Smooth Polygon.

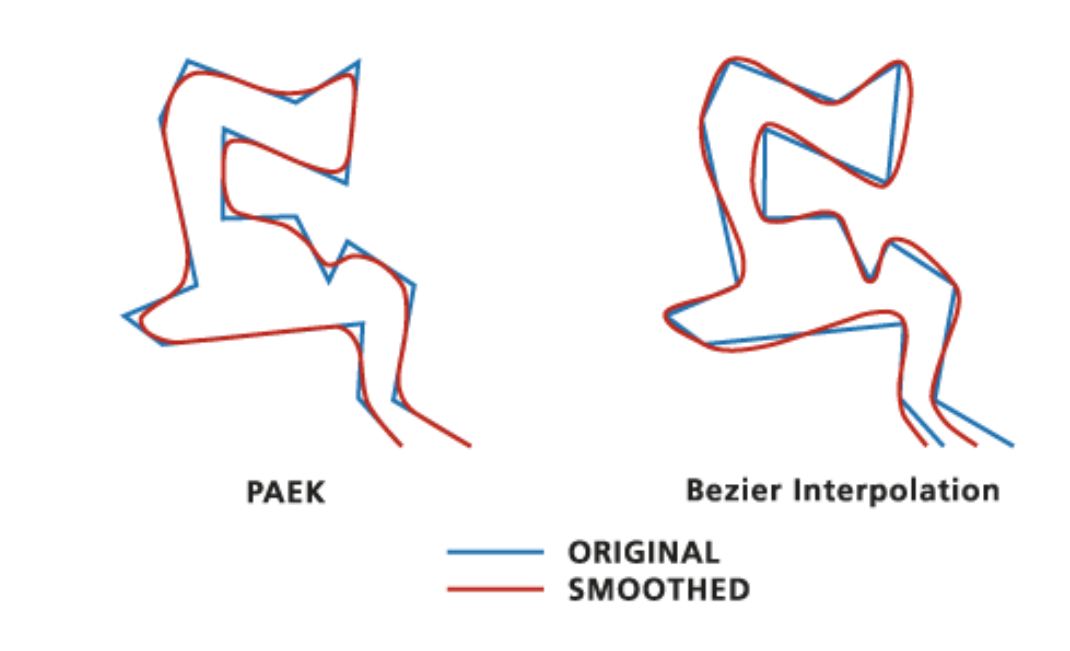

#### Doplnenie geometrických atribútov

- Data Management Tools -> Features
- -> Add Geometry Attributes
- Dopočíta zvolené geometrické atribúty.
- Použiteľné aj pre shp, aj pre feature class.
- Po editácia je potrebné nástroj spustiť znova, zmenená geometria nie je automaticky prepočítaná.

| 💐 Add Geometry Attributes    | _ |           |          | ×      |
|------------------------------|---|-----------|----------|--------|
| Input Features               |   |           |          | ~      |
| clc                          |   | •         | 6        |        |
| Geometry Properties          |   |           |          |        |
| AREA                         |   |           | ^        |        |
| AREA_GEODESIC                |   |           |          |        |
|                              |   |           |          |        |
|                              |   |           |          |        |
|                              |   |           |          |        |
|                              |   |           |          |        |
|                              |   |           |          |        |
|                              |   |           | ~        |        |
| <                            |   | 3         | >        |        |
|                              |   | ditrat    |          |        |
| Select All Unselect All      | A | idd value |          |        |
| Length Unit (optional)       |   |           |          |        |
| KILOMETERS                   |   |           | $\sim$   |        |
| Area Unit (optional)         |   |           |          |        |
| SQUARE_KILOMETERS            |   |           | $\sim$   |        |
| Coordinate System (optional) |   |           | ~        |        |
| S-JTSK_Krovak_East_North     |   |           | <b>*</b> |        |
|                              |   |           |          |        |
|                              |   |           |          | $\sim$ |
|                              |   |           |          |        |
| OK Cancel Environments       |   | Show H    | ielp >>  | •      |

#### Konverzie geometrie

Data Management Tools -> Features
 -> Multipart to Singlepart

Konverzia na príslušné geometrie.
Na obrázku ukážka pre Feature To Polygon.

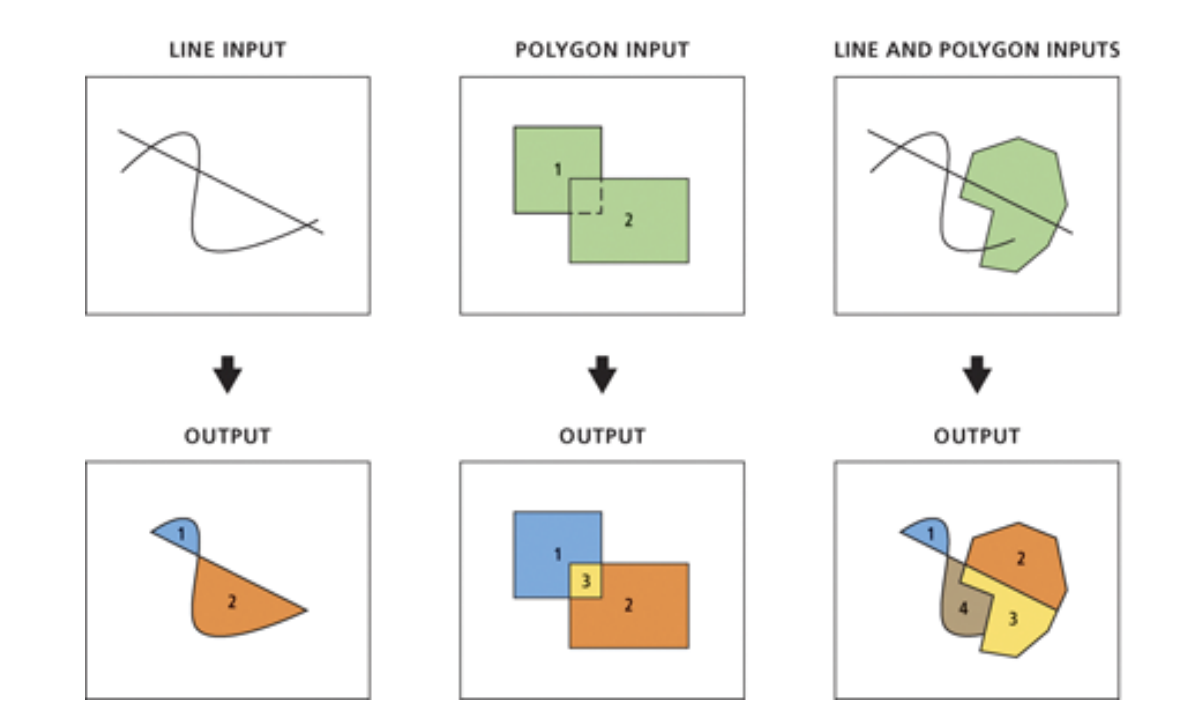

#### Multipart to Singlepart – rozdelenie multiobjektov

Data Management Tools -> Features
-> Feature To Line/Point/Polygon

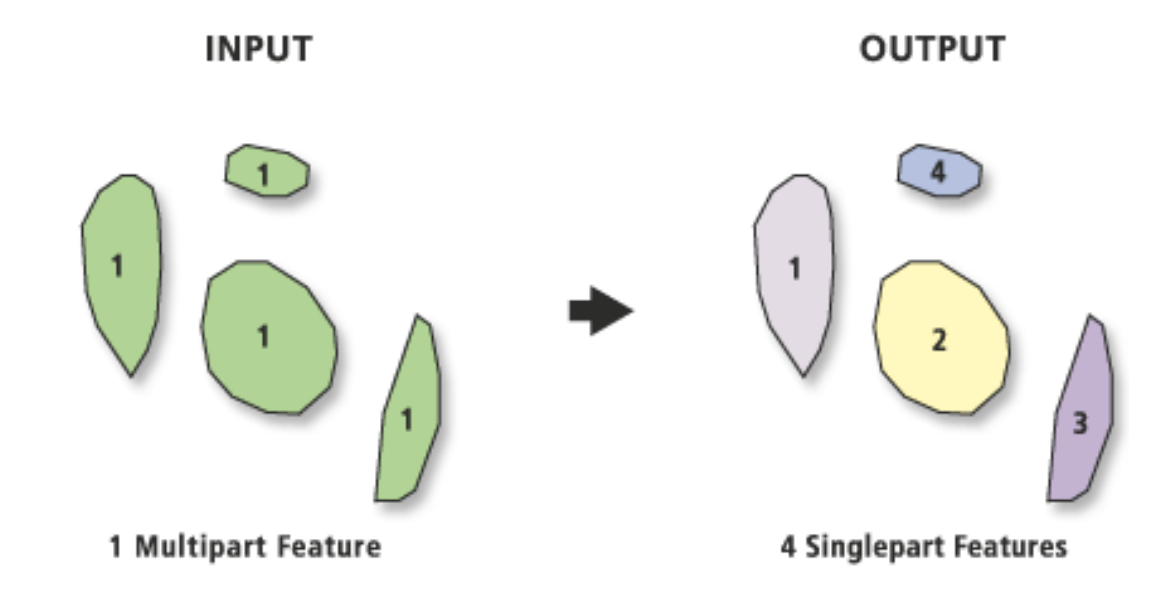
#### Konverzia raster-vektor

Conversion Tools -> From Raster ->
 Raster to Point / Polyline / Polygon

 Je užitočné zvoliť hodnotu v parametri Field, ak to dáta umožňujú.

| 🔨 Raster to Polygon                             | _    |         | ×      |
|-------------------------------------------------|------|---------|--------|
| <ul> <li>Input raster</li> </ul>                |      |         | _ ^    |
|                                                 |      |         | 2      |
| Field (optional)                                |      |         |        |
| <ul> <li>Output polygon features</li> </ul>     |      |         | ~      |
|                                                 |      |         | 2      |
| Simplify polygons (optional)                    |      |         |        |
| Create multipart features (optional)            |      |         |        |
| Maximum vertices per polygon feature (optional) |      |         |        |
|                                                 |      |         |        |
|                                                 |      |         | $\sim$ |
| OK Cancel Environment                           | s [S | how Hel | p >>   |

#### Konverzia vektor-raster

- Conversion Tools -> To Raster ->
  - -Feature to Raster
  - -Point / Polyline / Polygon to Raster
- Prvý uvedený preberie akúkoľvek geometriu
- •V druhom je potrebné zvoliť vstup so správnou geometriou.
- •V oboch je potrebné definovať atribút, ktorého hodnota sa má do rastra uviesť.

|                                |             |              |        |  | • | <b>1</b> |
|--------------------------------|-------------|--------------|--------|--|---|----------|
| Value field                    |             |              |        |  | _ |          |
| CODE00S50                      |             |              |        |  |   | $\sim$   |
| Output Raster Dataset          |             |              |        |  |   |          |
| C: Users Vladimir Documents    | ArcGIS\Defa | ult.gdb\dc_v | /ektor |  |   | 2        |
| Cell assignment type (optional | )           |              |        |  |   |          |
| CELL_CENTER                    |             |              |        |  |   | $\sim$   |
| Priority field (optional)      |             |              |        |  |   |          |
| NONE                           |             |              |        |  |   | $\sim$   |
| Cellsize (optional)            |             |              |        |  |   |          |
| 160                            |             |              |        |  |   | 2        |
|                                |             |              |        |  |   | _        |

## Konverzia z/do KML/KMZ

Conversion Tools -> From KML >KML To Layer

Conversion Tools -> From KML ->

-KML To Layer

-Map To KML

•V skutočnosti ide o kompresiu do formátu KMZ.

| 🔨 Layer To KML                                                                                                    | _  |        | ×        |
|----------------------------------------------------------------------------------------------------|----|--------|----------|
| Layer                                                                                                    |    |        | _ ^      |
| kraj_mesto                                                                                                    |    | •      | <b>6</b> |
| Output File                                                                                                    |    |        |          |
| F:\PrifUK\Zam4\Kurz_GIS\Konverzia1.kmz                                                                                                    |    |        | <b>2</b> |
| Layer Output Scale (optional)                                                                                                    |    |        |          |
|                                                                                                    |    |        | 0        |
| Clamped features to ground (optional)                                                                                                    |    |        |          |
| ➢ Data Content Properties                                                                                                    |    |        |          |
| Extent Properties                                                                                                    |    |        |          |
| Volume Control Control Cont |    |        |          |
|                                                                                                    |    |        |          |
|                                                                                                    |    |        | Ť        |
| OK Cancel Environmen                                                                                                    | ts | Show H | elp >>   |

## Export rastra do JPG, TIFF, IMG ...

- Cez kontextové menu vrstvy Data –
   Export Data
- Možnosť nastaviť rozlíšenie, kompresiu, formát...

| Format:                     | TIFF V                          |
|-----------------------------|---------------------------------|
| Compression Qua<br>(1-100): | TIFF<br>BMP<br>ENVI<br>Esri BIL |
| Save                        | Esri BIP<br>Esri BSQ            |
|                             | GIF<br>GRID                     |
|                             | JP2<br>JPG                      |
|                             | PNG                             |

| <pre>kport Raster Data - clc_vel</pre>                                                                           | ctor                                                                     |                                       |              | >             |  |
|----------------------------------------------------------------------------------------------------|--------------------------------------------------------------------------|---------------------------------------|--------------|---------------|--|
| Extent<br>Data <u>Frame</u> (Current)<br>Raster <u>D</u> ataset (Original)<br>Selected <u>G</u> raphics (Clippir | Spatial Reference<br>O Data Frame (Current)<br>Raster Dataset (Original) |                                       |              |               |  |
| Dutput Raster                                                                                                    | Sguare:                                                                  | C <u>e</u> ll Size (cx, cy): )        | 160          | 160           |  |
| Force RGB                                                                                                    | Raster Si                                                                | ze (columns, rows): 〇                 | 250          | 254           |  |
| Use Colormap                                                                                                    |                                                                          | NoData as:                            | 65535        |               |  |
| ame<br>ands<br>xel Depth<br>compressed Size<br>(tent (left, top, right, botto<br><                               | Property<br>1<br>16 Bit<br>124,02 KB<br>om) (-408000,0000                | ), - <mark>1185060,9451, -3680</mark> | 00,0000, -12 | 25700,9451) > |  |
| _ocation:                                                                                                    | F:\PrifUK\Zam4\k                                                         | urz_GIS                               |              | 6             |  |
| Na <u>m</u> e:                                                                                                   | clc_vektor 1.tif                                                         | Format:                               | TIFF         | ~             |  |
| Compression Type:                                                                                                | NONE                                                                     | Compression Quali<br>(1-100):         | ty           | 75            |  |
|                                                                                                    |                                                                          |                                       |              |               |  |

## Definovanie súradnicového systému vrstve

Data Management Tools ->
 Projections And Transformations ->
 Define Projection

Ak vrstva nemá definovaný súradnicový systém.

Pri formáte shapefile sa vytvorí súbor .prj.

 Súradnice vo vrstve sa nemenia, iba vrstve sa priradí súradnicový systém.

| xport Raster Data - clc_vektor                                                                |                                                       |                                      |                | >              |
|-----------------------------------------------------------------------------------------------|-------------------------------------------------------|--------------------------------------|----------------|----------------|
| Extent<br>O Data Frame (Current)<br>Raster Dataset (Original)<br>Selected Graphics (Clipping) | Spatial Reference<br>O Data Frame<br>Raster Data      |                                      |                |                |
| Dutput Raster                                                                                 | Sguare:                                               | C <u>e</u> ll Size (cx, cy): )       | 160            | 160            |
| Force RGB                                                                                     | Raster S                                              | i <u>z</u> e (columns, rows): 🔘      | 250            | 254            |
| Use Colormap                                                                                  |                                                       | NoData as:                           | 65535          |                |
| ame<br>ands<br>kel Depth<br>ncompressed Size<br>(tent (left, top, right, bottom)<br><         | Property<br>1<br>16 Bit<br>124,02 KB<br>( -408000,000 | 0, <mark>-1</mark> 185060,9451, -368 | 3000,0000, -12 | 225700,9451) ~ |
| _ocation:                                                                                     | F:\PrifUK\Zam4                                        | Kurz_GIS                             |                | 6              |
| Na <u>m</u> e:                                                                                | dc_vektor1.tif                                        | Format:                              | TIFF           | ~              |
| Compression Type:                                                                             | NONE                                                  | Compression Qua<br>(1-100):          | ality          | 75             |
| bout export raster data                                                                       |                                                       | Save                                 |                | Cancel         |

# Transformácia súradnicového systému

Data Management Tools ->
 Projections And Transformations ->
 Project

 Zmena (transformácia) súradnicového systému vrstvy.

-Súradnice vo vrstve sa menia.

Potrebné zvoliť výstupný súradnicový systém a správnu transformáciu.

| V Project                                                                                      |    |        |    |          | _    |        |          | × |
|------------------------------------------------------------------------------------------------|----|--------|----|----------|------|--------|----------|---|
| Input Dataset or Feature Class                                                                 |    |        |    |          |      |        |          | , |
| clc                                                                                            |    |        |    |          |      | •      | <b>6</b> | 1 |
| Input Coordinate System (optional)                                                             |    |        |    |          |      |        |          |   |
| S-JTSK_Krovak_East_North                                                                       |    |        |    |          |      |        | 1        |   |
| Output Dataset or Feature Class                                                                |    |        |    |          |      |        |          |   |
| C: \Users\Vladimir \Documents \ArcGIS \Default.gdb \clc_Project                                |    |        |    |          |      |        | 1        |   |
| Dutput Coordinate System                                                                       |    |        |    |          |      |        |          |   |
| GCS_WGS_1984                                                                                   |    |        |    |          |      |        | <b>P</b> |   |
| Seographic Transformation (optional)                                                           |    |        |    |          |      |        | ~        |   |
| S_JTSK_T0_WGS_1984_2<br>S_ITSK_T0_WGS_1984_4                                                   |    |        |    |          |      |        |          |   |
| S_JTSK_Ferro_To_S_JTSK + S_JTSK_FERRO_To_WGS_1984_2                                            |    |        |    |          |      |        |          |   |
| S_JISK_I0_EIRS_1989_3 + EIRS_1989_10_WGS_1984<br>S_JTSK_T0_ETRS_1989_2 + ETRS_1989_T0_WGS_1984 |    |        |    |          |      |        |          | Ľ |
| S_JTSK_T0_ETRS_1989_4 + ETRS_1989_T0_WGS_1984                                                  |    |        |    |          |      |        |          |   |
| 5_15K_10_WG5_1904_NGA                                                                          |    |        |    |          |      |        | _        |   |
|                                                                                                |    |        |    |          |      |        | t        | , |
|                                                                                                | ОК | Cancel | En | ivironme | ents | Show I | Help >:  | > |

## Transformácia súradnicového systému

Obojsmerná transformácia
WGS84/ETRS89 z/do SJTSK:
S\_JTSK\_To\_WGS\_1984\_4

 7-prvková transformácia optimalizovaná

pre SR (presnosť do 1 m)

 Pre d'alšie transformácie a nastavenia pozri:

.https://www.geoportal.sk/sk/geodeti
cke-zaklady/na-stiahnutie/

| Transformation Parameter | Value | Unit              | Parameter File Name | Sign Rev? |
|--------------------------|-------|-------------------|---------------------|-----------|
| X-axis translation       | 485   | metre             |                     | Yes       |
| Y-axis translation       | 169.5 | metre             |                     | Yes       |
| Z-axis translation       | 483.8 | metre             |                     | Yes       |
| X-axis rotation          | 7.786 | arc-second        |                     | Yes       |
| Y-axis rotation          | 4.398 | arc-second        |                     | Yes       |
| Z-axis rotation          | 4.103 | arc-second        |                     | Yes       |
| Scale difference         | 0     | parts per million |                     | Yes       |